#### BỘ CÔNG THƯƠNG TRƯỜNG CAO ĐỔNG CÔNG THƯƠNG MIỀN TRUNG

## HƯỚNG DẪN SỬ DỤNG TEAMS TRONG OFFICE365 HỌC TRỰC TUYẾN Tài liệu dùng cho HSSV

NGUYĒN TRUNG HÒA biên soạn Phone/Zalo/Viber: 08.88.18.6788 1. Thông tin Tài khoản Teams của HSSV

- Tên tài khoản: MaSoHSSV@mitc.edu.vn
- Mật khẩu: Mitc6868
- \* Để thuận tiện và đảm bảo tài khoản của mình
- HSSV cần xác nhận việc sở hữu và quản lý tài khoản qua số điện thoại & email cá nhân sau khi đăng nhập (xem hướng dẫn mục số 6; 7 & 18)

## 2. Thiết bị hỗ trợ Sử dụng Teams

\* HSSV sử dụng 1 trong 4 thiết bị sau có <u>kết nối mạng</u> Internet để học trực tuyến trên Teams:

- 1) Điện thoại Smart Phone dùng hệ điều hành Android (SamSung; Sony; Oppo; Huawei...) hoặc Iphone
- 2) Máy tính bảng Android hay Ipad
- 3) Máy tính xách tay (có webcam & Mic để học trực tuyến trực tuyến với giáo viên khi cần)
- 4) Máy tính bàn (có webcam & Mic để học trực tuyến trực tuyến trực tuyến với giáo viên khi cần)

### 3. Hướng dẫn cài đặt Teams trên Smart phone

# Điện thoại, máy tính bảng Android mở CH Play; Iphone, Ipad mở App Store và làm theo các hướng dẫn chữ màu đỏ trong những hình sau:

10

Lu

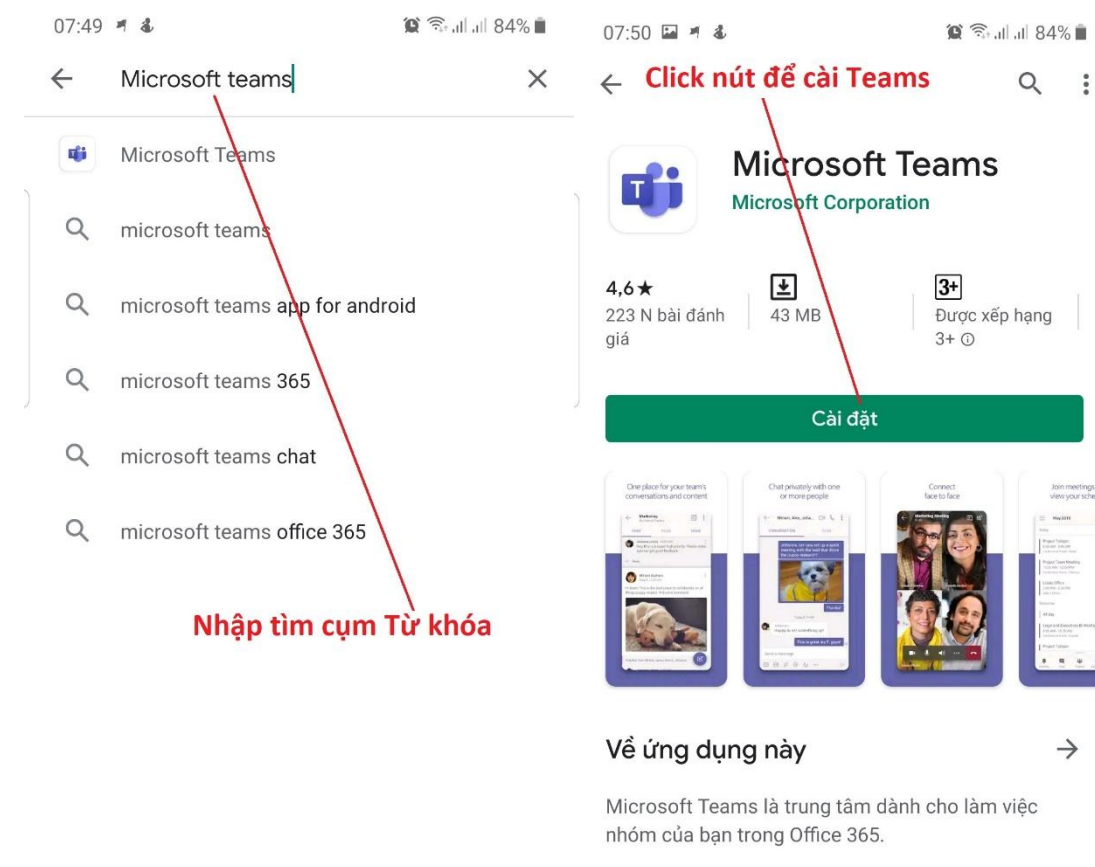

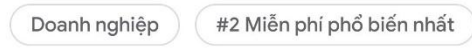

 $\bigcirc$ 

<

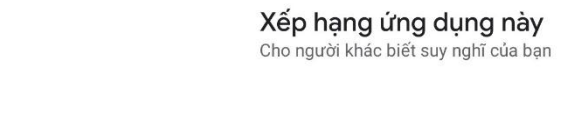

111

 $\bigcirc$ 

<

111

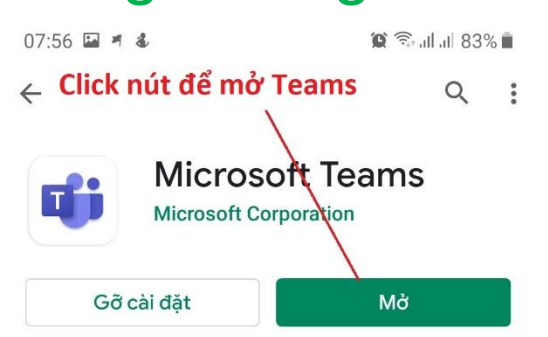

 $\rightarrow$ 

 $\rightarrow$ 

<

Tính năng mới • Cập nhật lần cuối 26 thg 1, 2020

Chuyển giữa các video của người dự và nội dung trong cuộc họp Tắt tiếng micrô và loa theo mặc định khi...

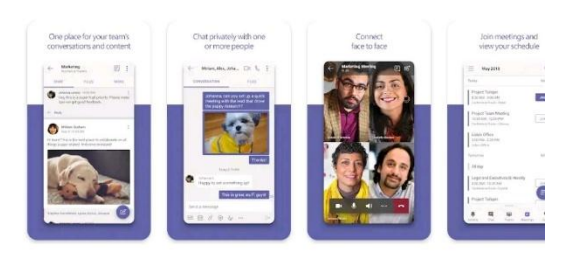

#### Về ứng dụng này

111

Microsoft Teams là trung tâm dành cho làm việc nhóm của bạn trong Office 365.

 $\bigcirc$ 

Microsoft Teams

😧 🗊 .il .il 83% 💼

07:57 🖬 🖪 🌡

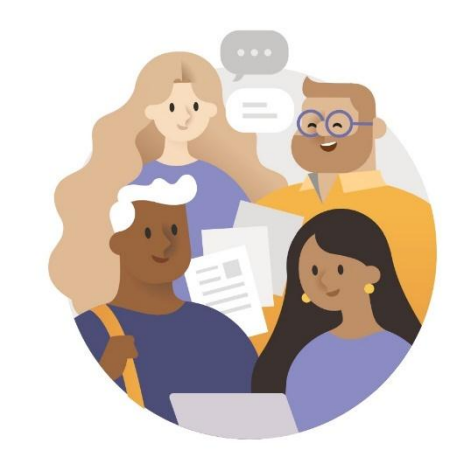

Chào mừng bạn đến với Microsoft Teams! Nơi các nhóm có thể cùng làm việc một cách thú vị hơn.

#### Click nút để đăng nhập Tài khoản

111

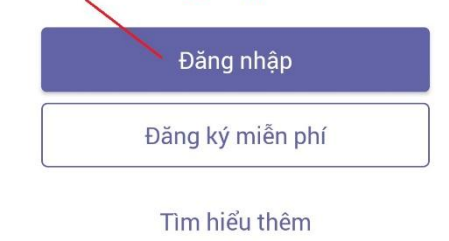

 $\bigcirc$ 

#### 4. Đăng nhập Tài khoản trên Teams

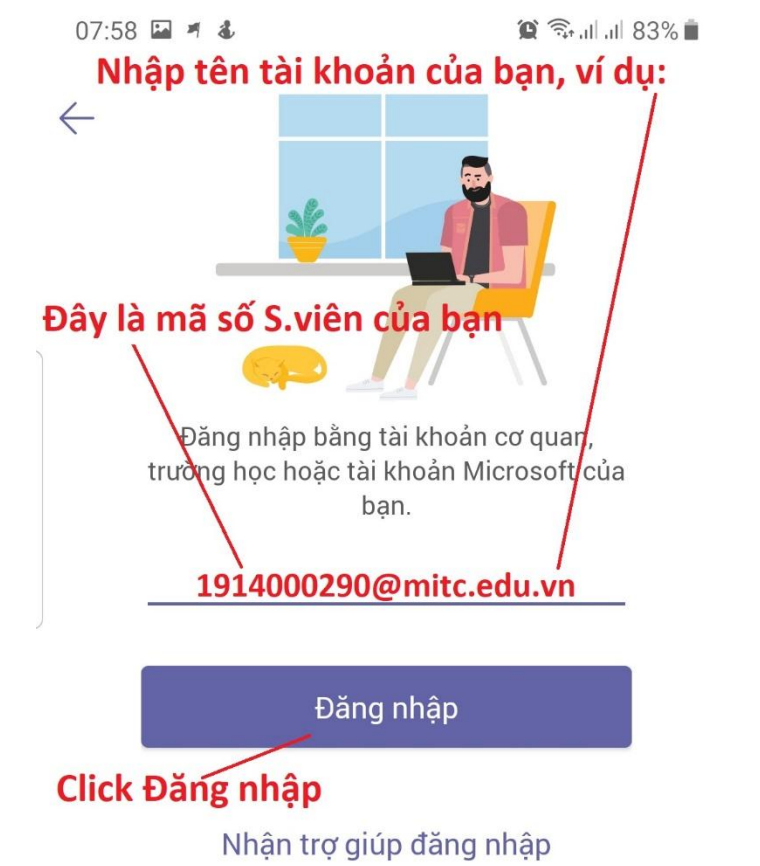

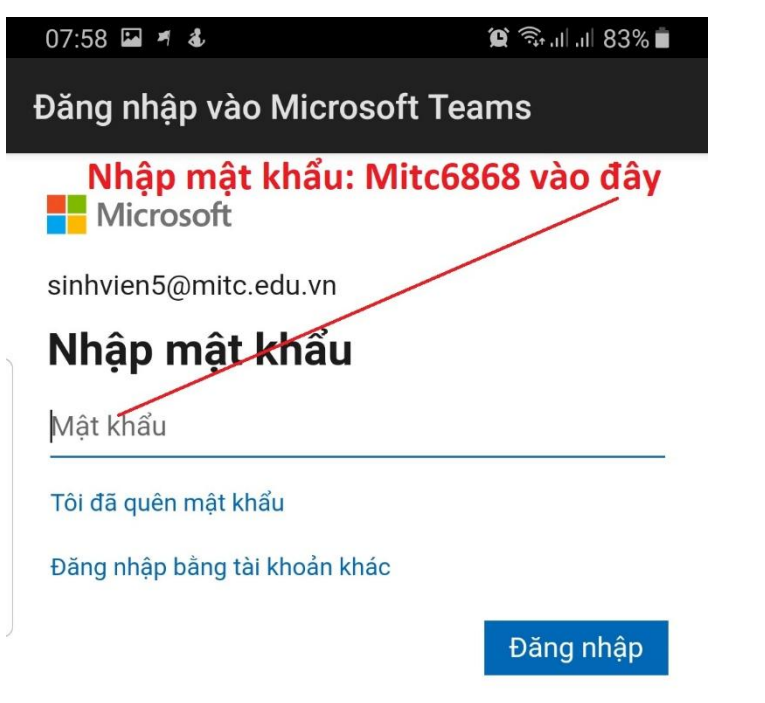

### 5. Diễn tiến quá trình đăng nhập Teams

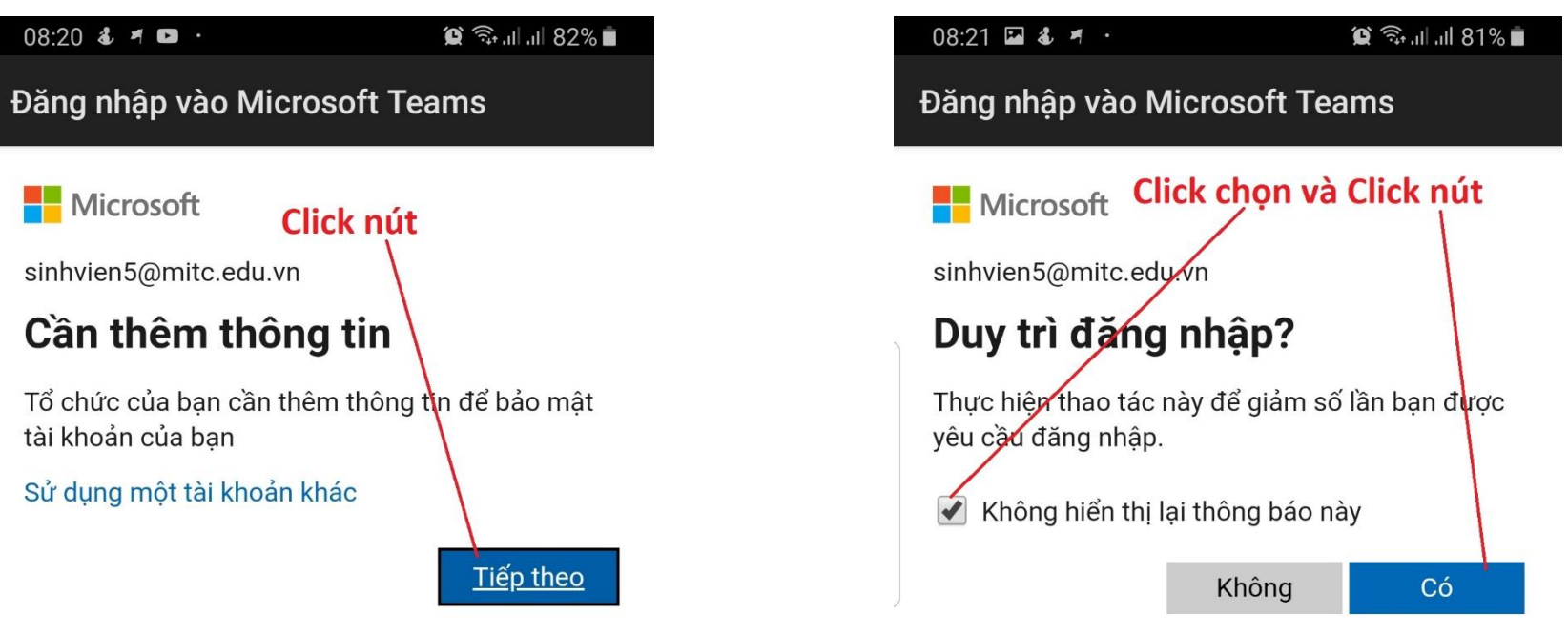

## 6. Xác nhận quyền quản lý Tài khoản Teams bằng số điện thoại

?

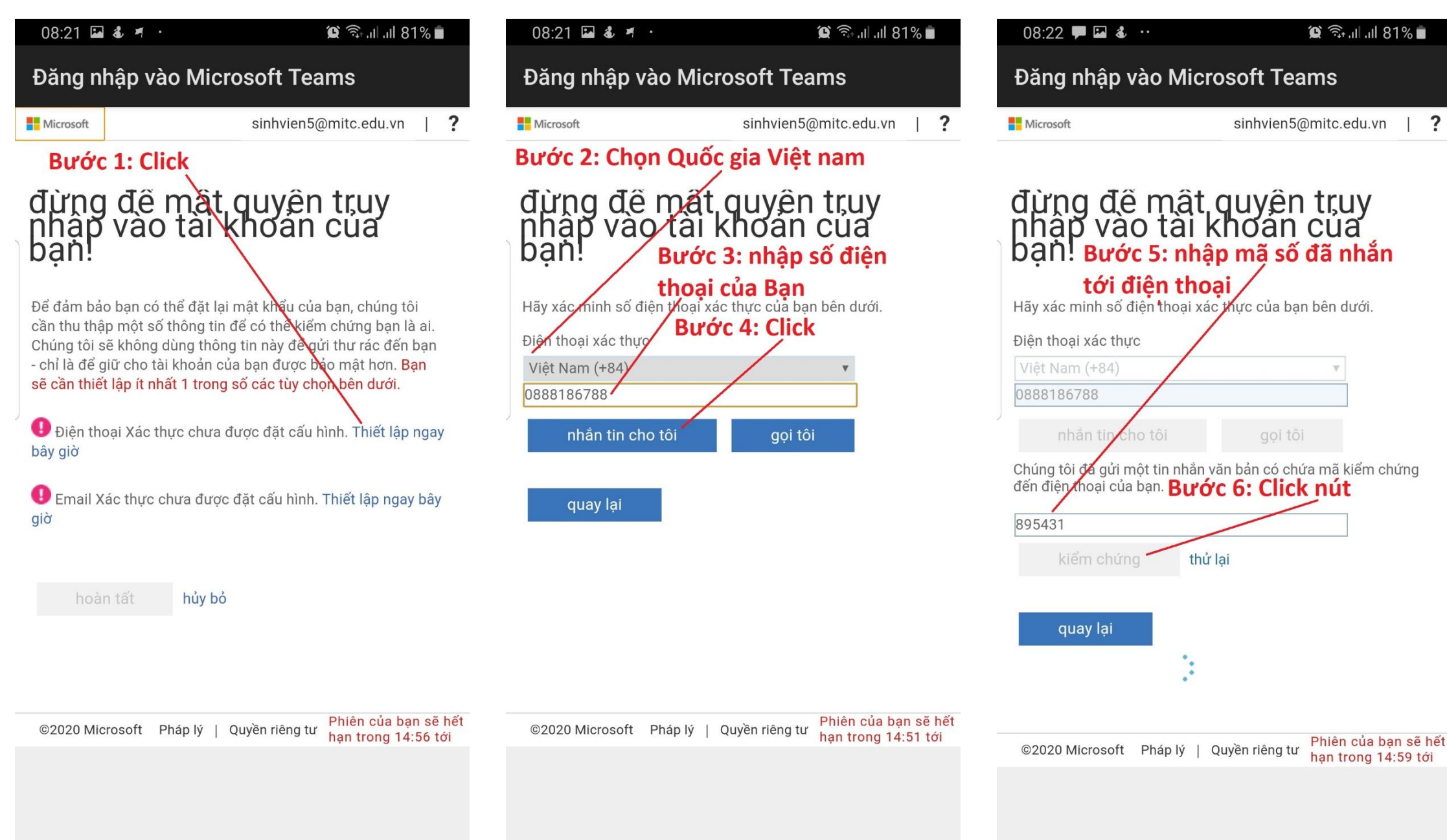

### 7. Xác nhận quyền quản lý Tài khoản Teams bằng Email

21:06 🖪 🖻 🖾 😶

Đăng nhập vào Microsoft Teams

🌘 🙃 💷 🖉 🚊

#### đừng để mật quyên truy phập vào tài khoản của ban Bước 1: Click nút

Để đảm bảo ban có thể đặt lại mật hẩu của bạn, chúng tôi cần thu thập một số thông tin để có thể kiểm chứng ban là ai. Chúng tôi sẽ không dùng thông tin này để gửi thư rác đến ban - chỉ là để giữ cho tài khoản của ban được bảo mật hơn. Ban sẽ cần thiết lập ít nhất 1 trong số các tùy chọn bên dưới.

🕛 Điện thoại Xác thực chưa được đặt cấu Nnh. Thiết lập ngay bây giờ

U Email Xác thực chưa được đặt cấu hình. Thiết lập ngay bây giờ

Đăng nhập vào Microsoft Teams Microsoft sinhvien5@mitc.edu.vn Bước 2: nhập email của bạn vào đây đừng để mật quyên truy phập vào tài khoản của ban! Bước 3: Click nút Vui lòng xác nhận địa chỉ email xáp thực của bạn dưới đây. Không sử dụng email trường học hoặc công việc chính của ban. Email Xác thực Nguyentrunghoa@gmail.com email tôi

©2020 Microsoft Pháp lý | Quyền riêng tư

han trong 14:43 tới

A

quay lại

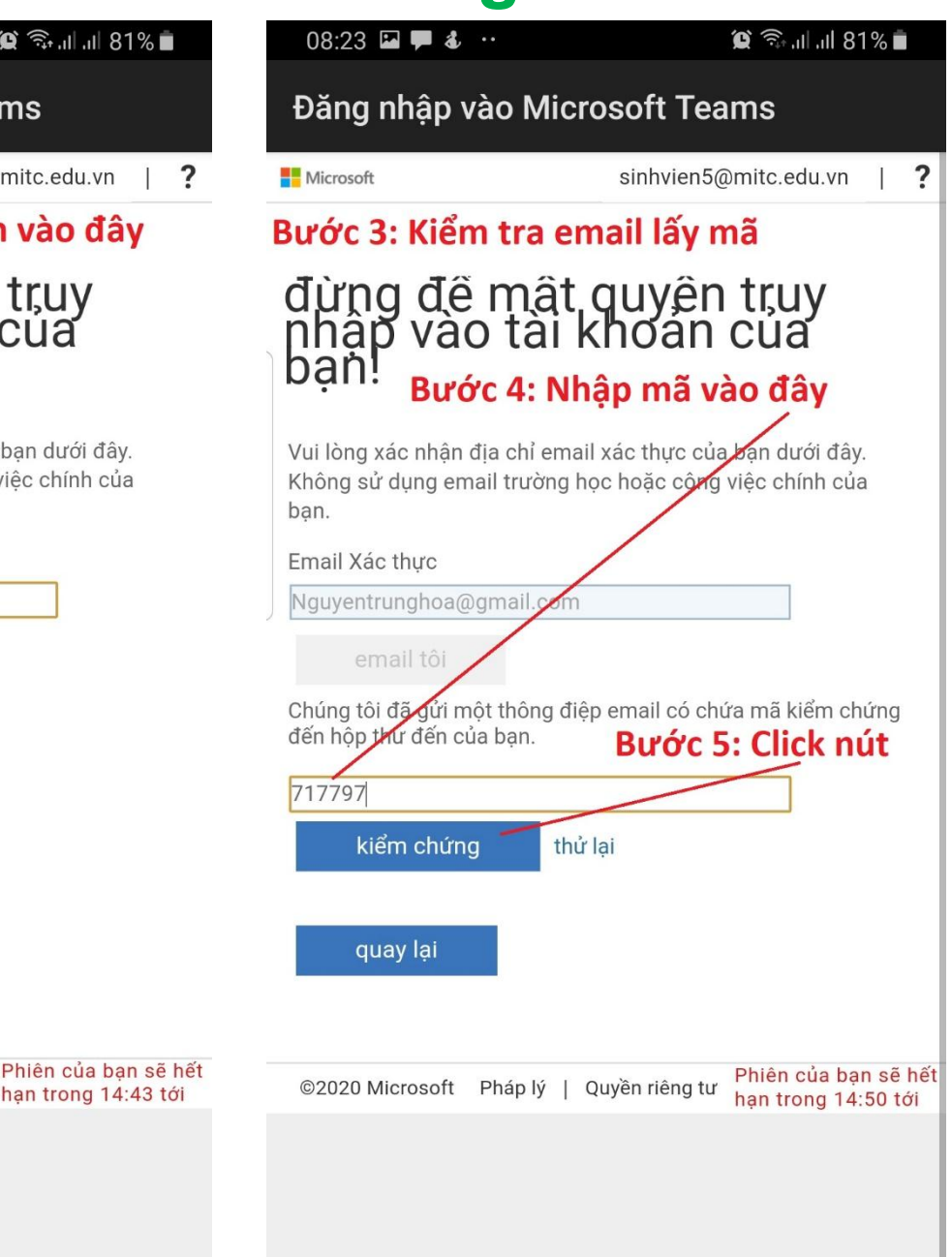

A

hủy bỏ

08:22 🖾 🏴 🕹 😷

😧 🙃 ul ul 81% 🗖

## 8. Tiếp cận các thông tin ban đầu về Team trên điện thoại -1

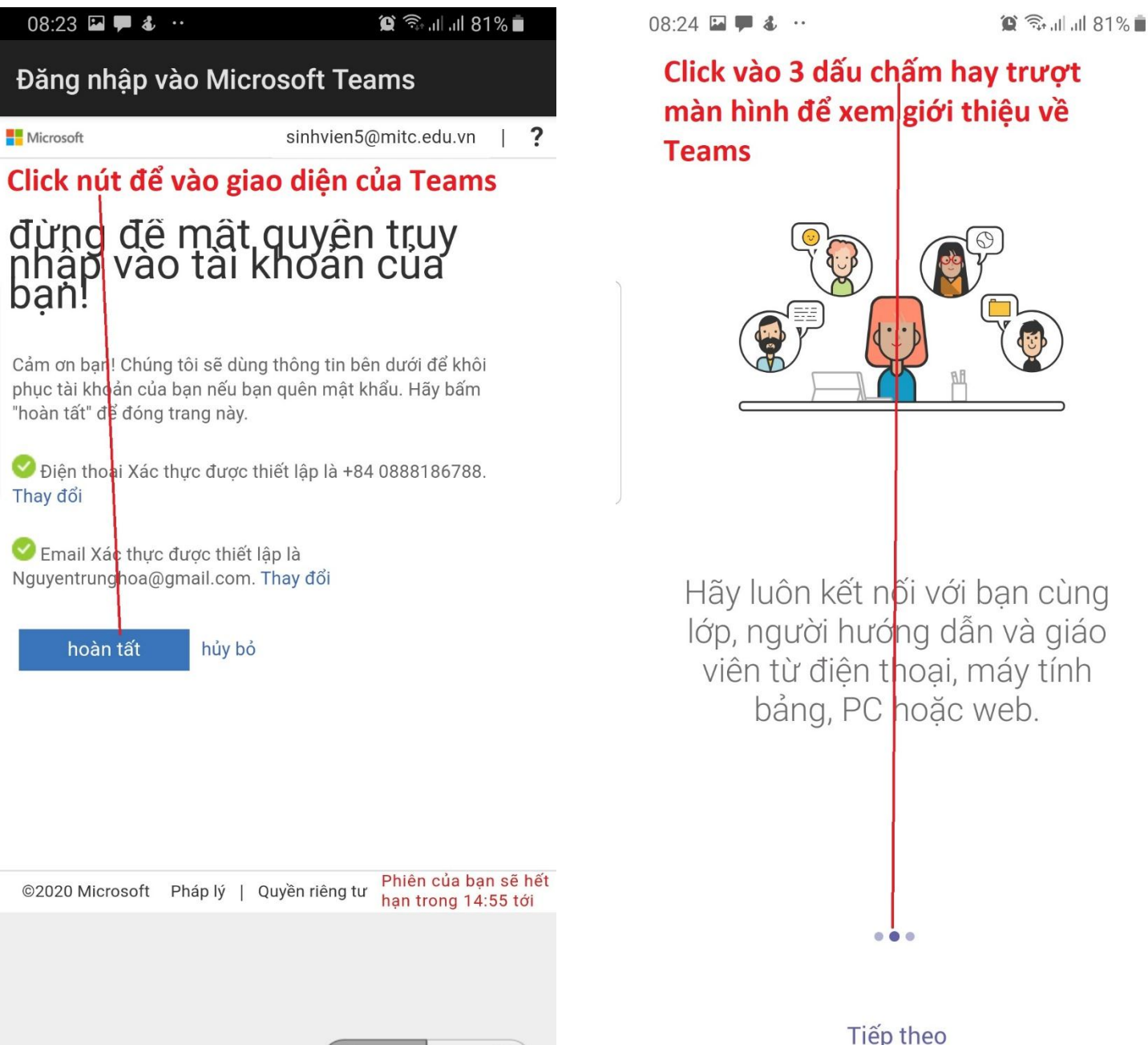

Microsoft

ban!

Thay đổi

08:24 🖬 🗭 💰 💀

الد الله 🗊 🏠

Click nút để vào màn hình làm việc của Teams

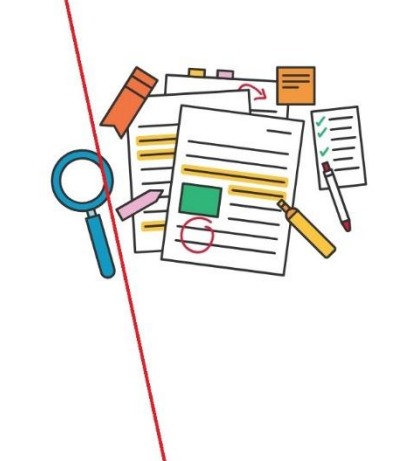

@lượt đề cập và nguồn cấp dữ liệu hoạt động giúp bạn luôn cập nhật được công việc và bài tập của mình.

...

OK

## 9. Tiếp cận các thông tin ban đầu về Team trên điện thoại -2

| 08:24 | \$ | •• |  |
|-------|----|----|--|
|       |    |    |  |

 $\equiv$ Trò chuyện

Tại nút này quản lý các cuộc trò chuyện của bạn với giao viên & Bạn

الد الد 🗊 🗯

1

|       | <br>5 | of 18.110 |  |
|-------|-------|-----------|--|
| 08:27 | 3     | ••        |  |

Nguồn cấp dữ liệu 🗸

🕲 🙃 ul ul 80% 💼

Q

| 08:27 🏴 🕹 🧯 | 4 · | 🕲 🛼 ul ul 80% |
|-------------|-----|---------------|
| 📃 Nhón      | n   |               |

Q

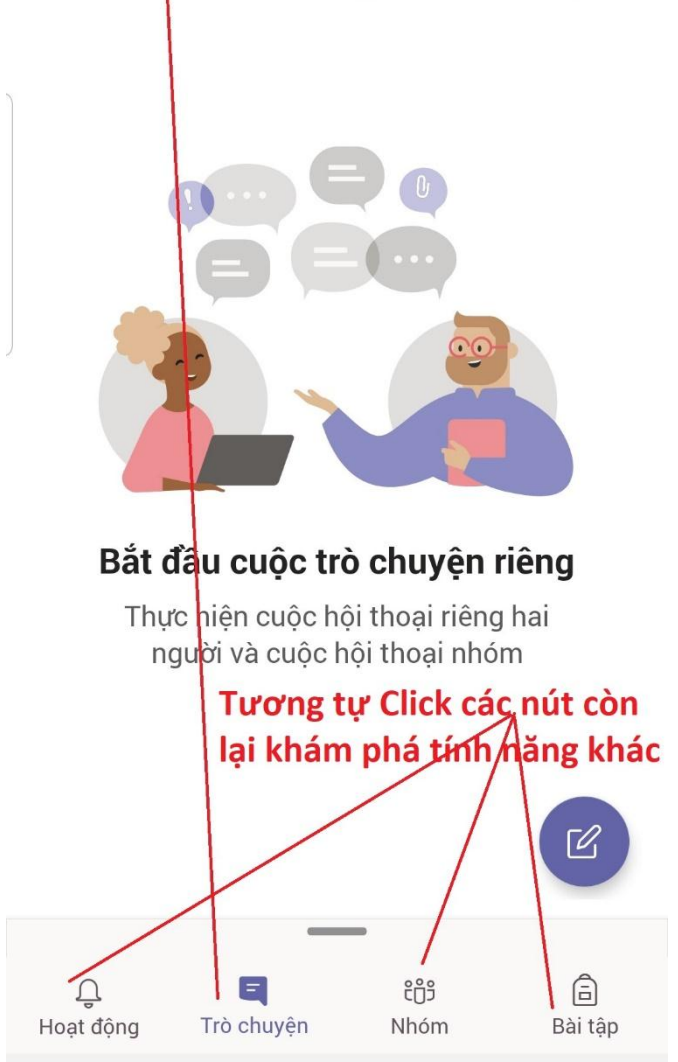

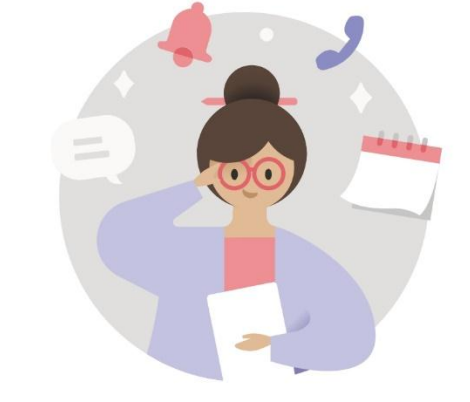

Bạn sẽ tìm thấy các thông báo ở đây

Luôn cập nhật về hoạt động có liên quan, chẳng hạn như lượt đề cập, lượt thích và các tin nhắn trả lời.

ĉôŝ

Nhóm

 $\frown$ 

Ξ

Trò chuyện

111

Hoạt động

â

Bài tập

1

Cuộc gọi

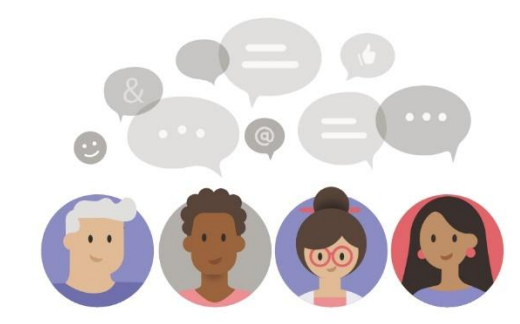

#### Bạn chưa tham gia nhóm

Sau khi một người thêm bạn vào nhóm, nhóm đó sẽ hiển thi ở đây.

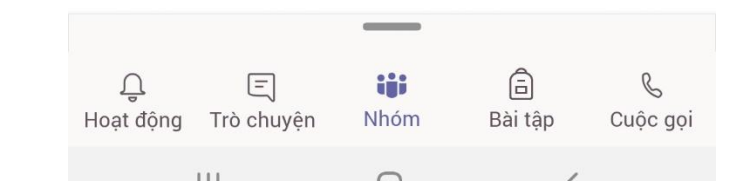

## 10. Thiết lập các cài đặt

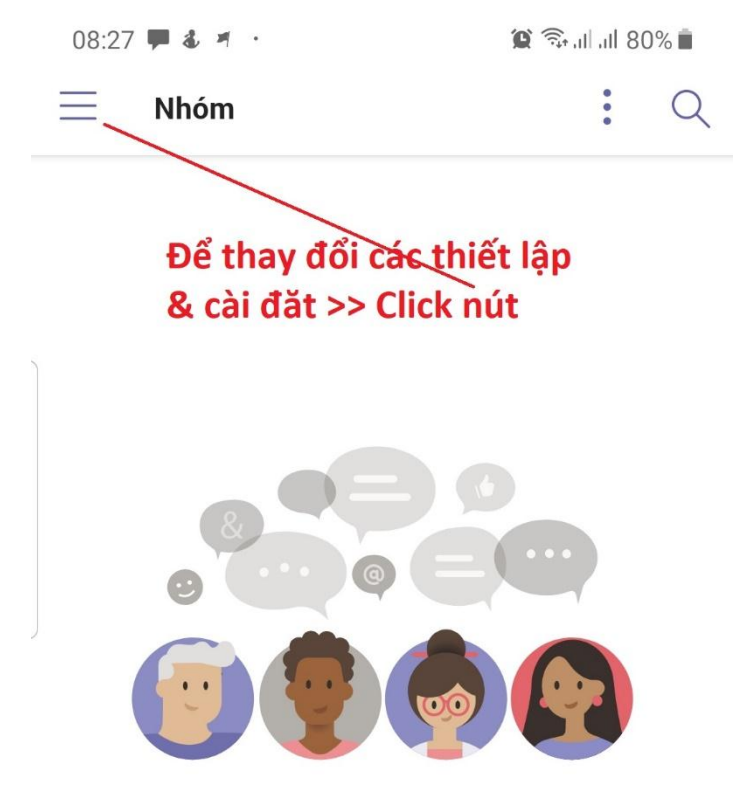

#### Bạn chưa tham gia nhóm

Sau khi một người thêm bạn vào nhóm, nhóm đó sẽ hiển thị ở đây.

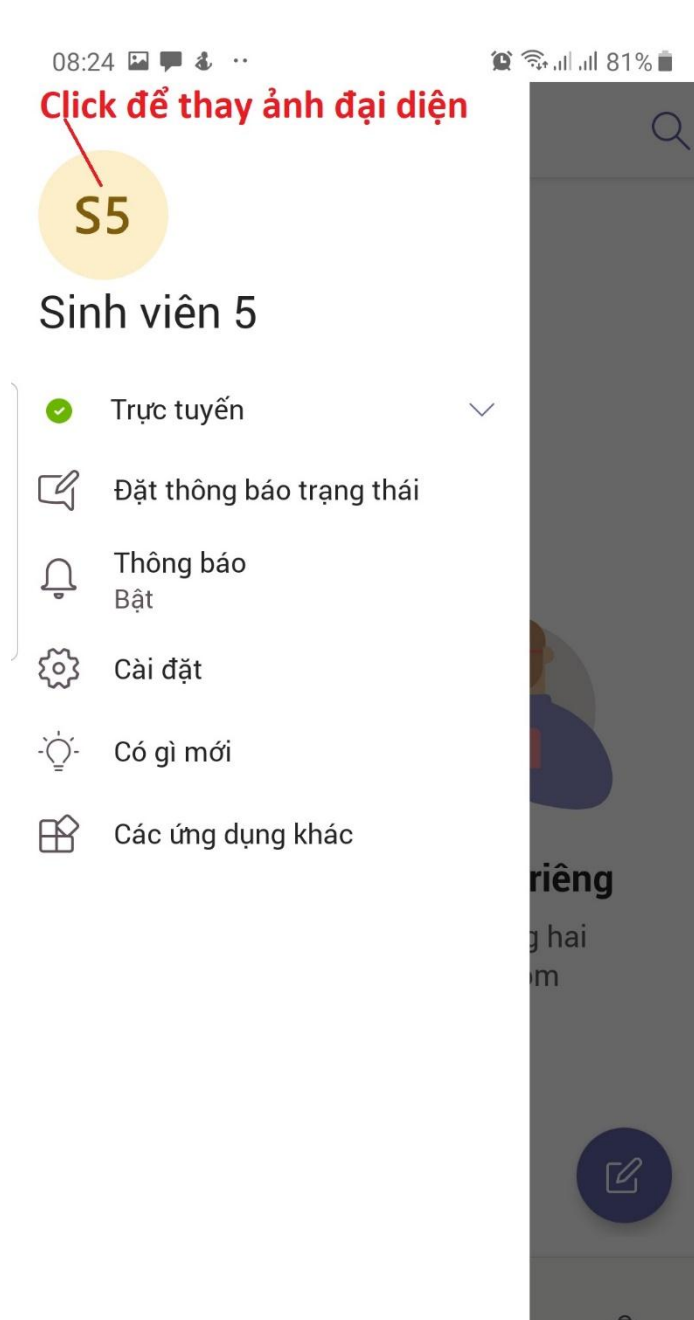

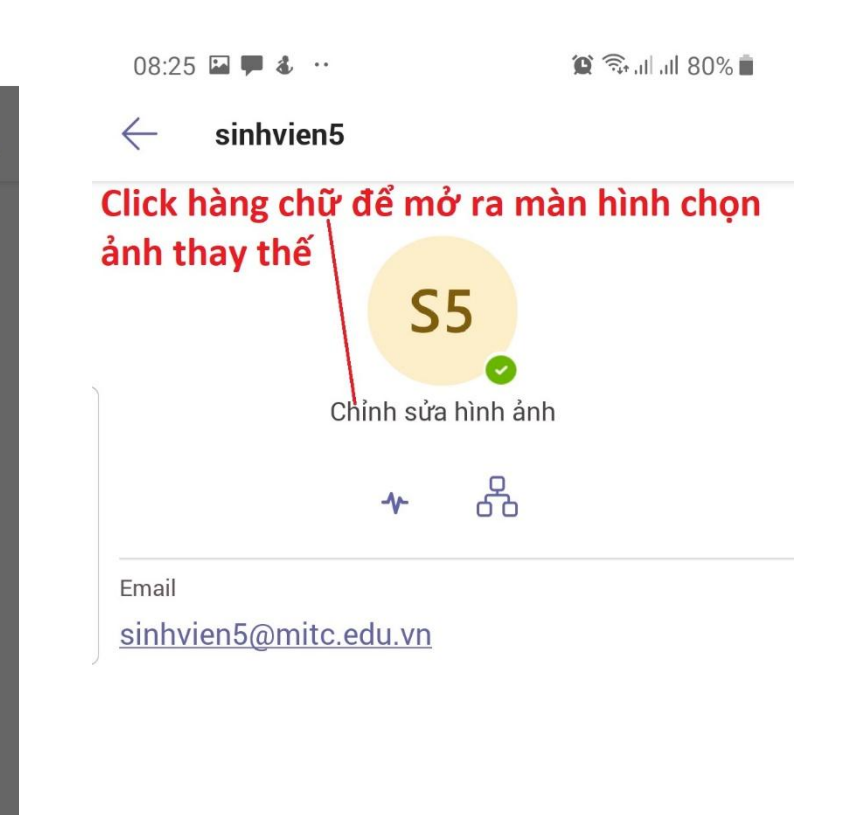

### 11. Tín hiệu có các hoạt động, thông báo mới trong Teams

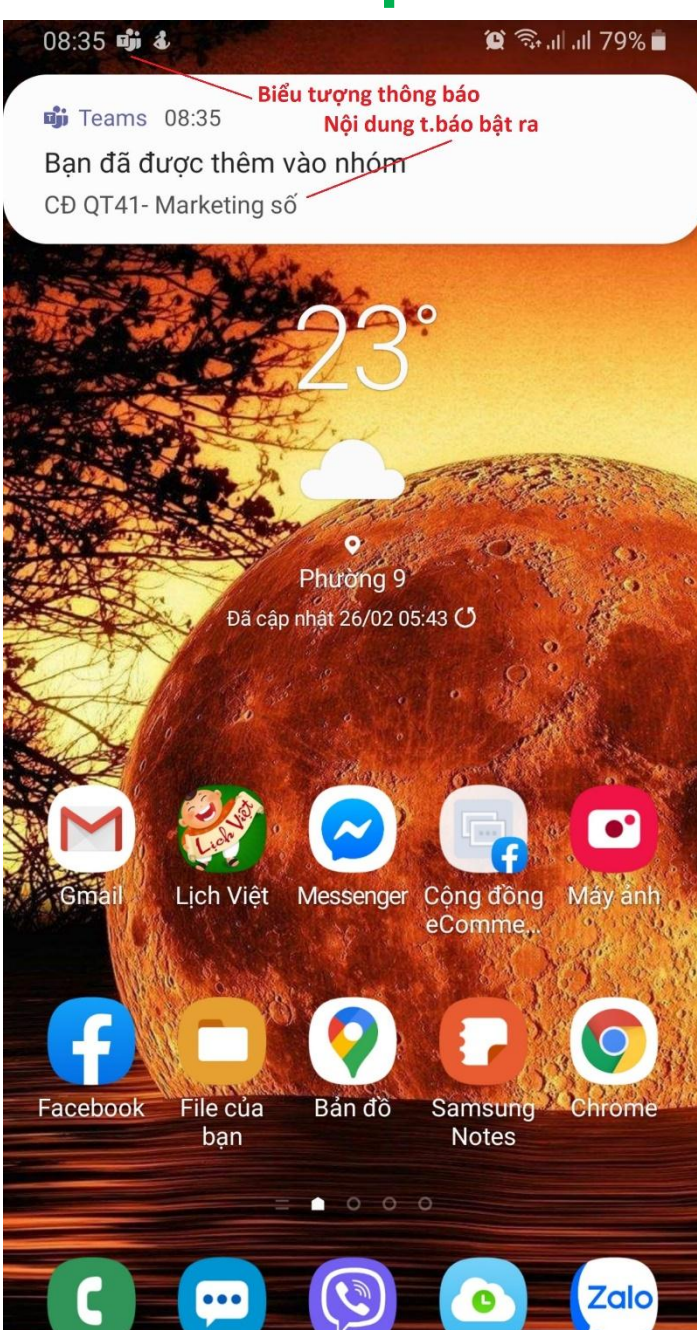

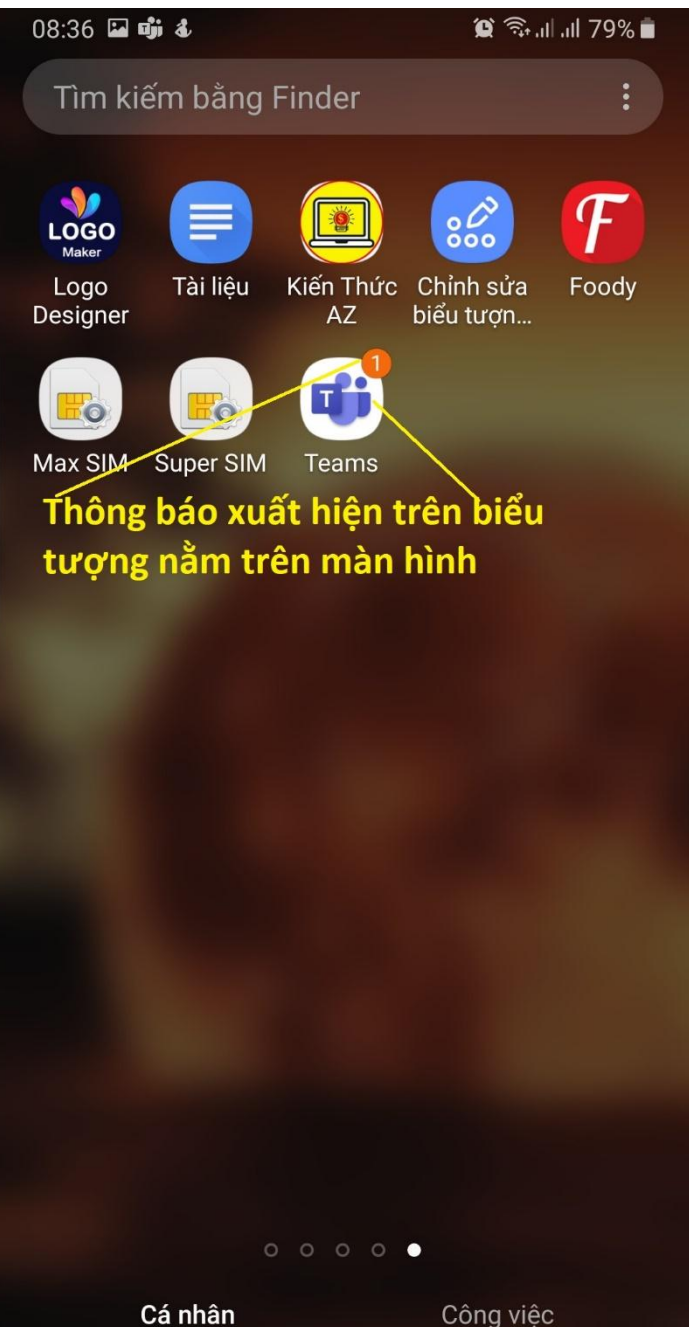

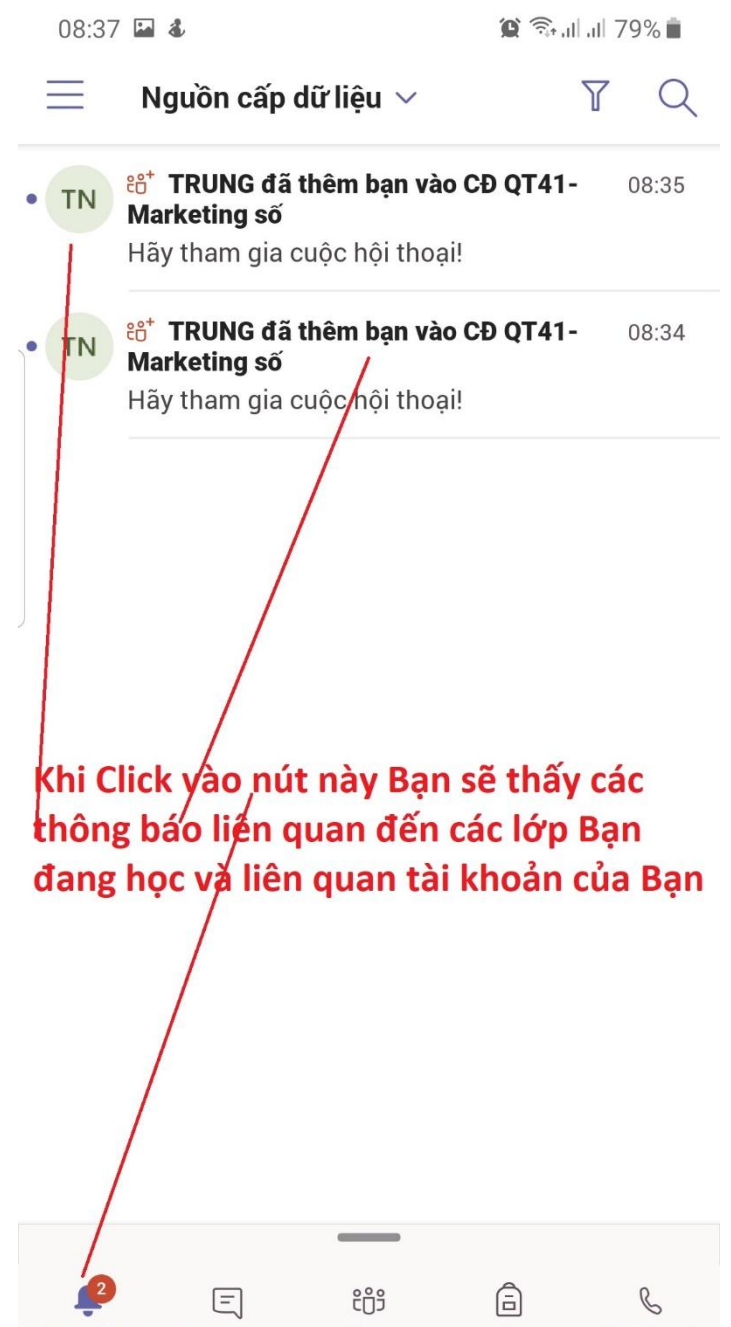

#### 12. Xem thông tin & Nội dung trên Lớp học trực tuyến - 1

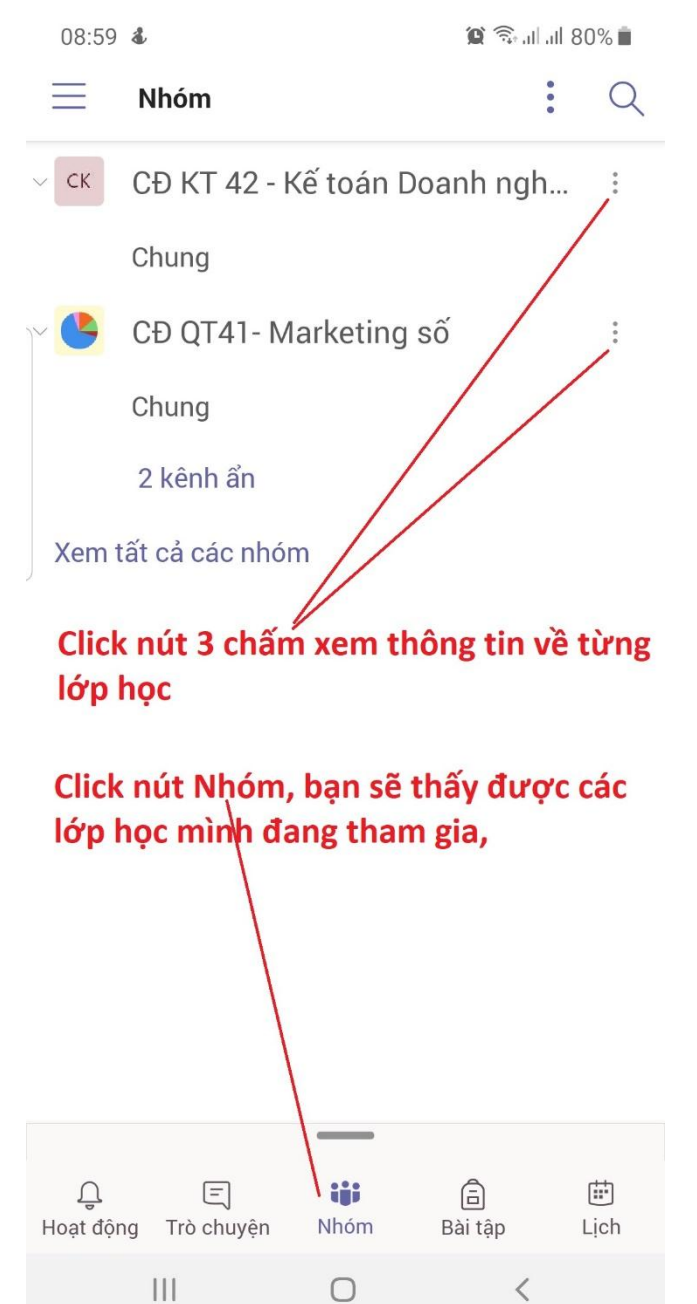

🗯 🗟 .il .il 80% 💼 09:00 🖾 🔤 🔹 Đây là tên lớp Tên học phần CĐ QT41 - Marketing số  $\leftarrow$ Nhấn vào hộp kiểm để hiển thị Rênh trong danh sách kênh Các nội dung của 1 lớp Chung Hợc phần trực tuyến Tài liệu thạm khảo Video Bài giảng

### 12. Xem thông tin & Nội dung trên Lớp học trực tuyến - 2

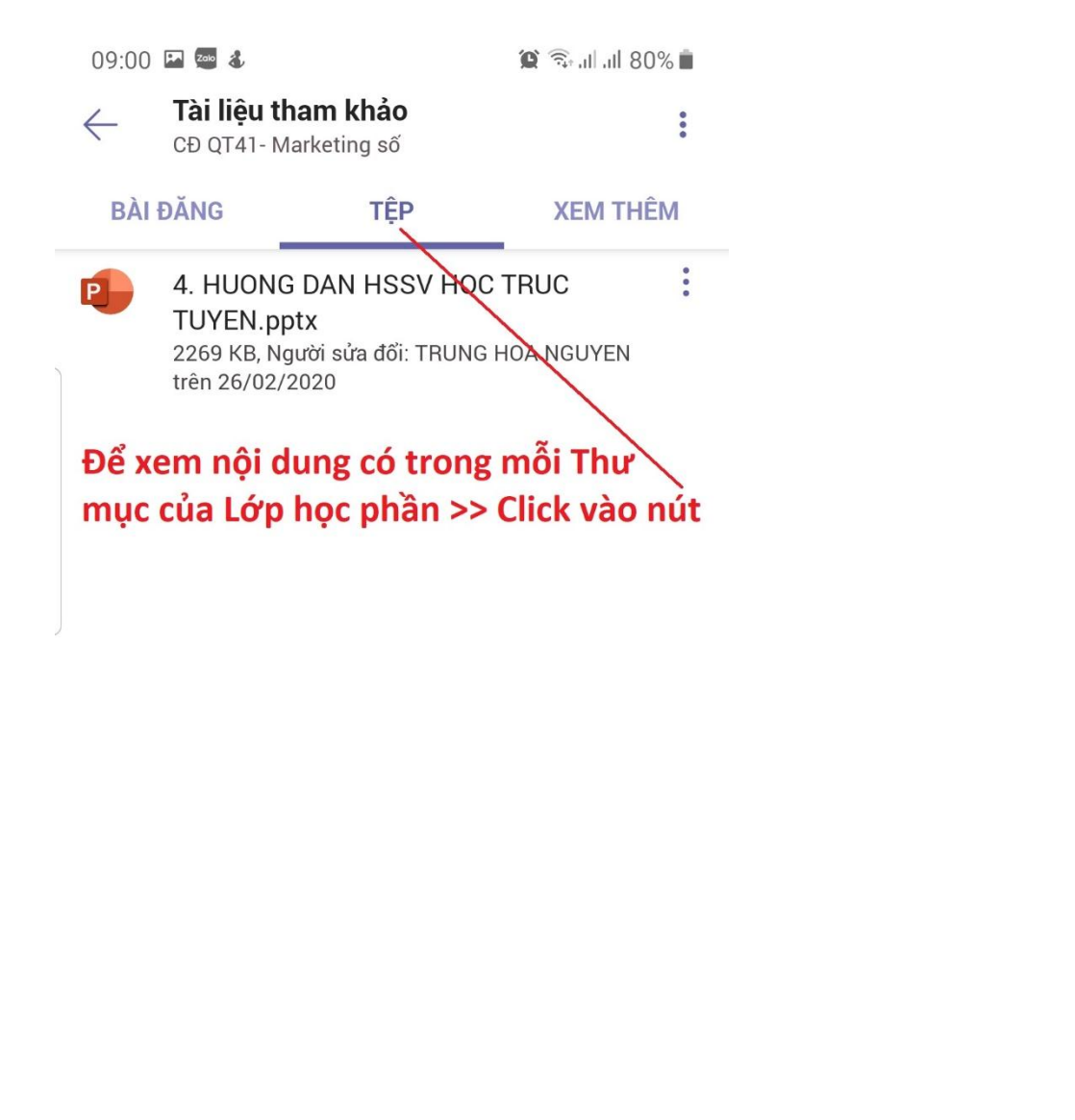

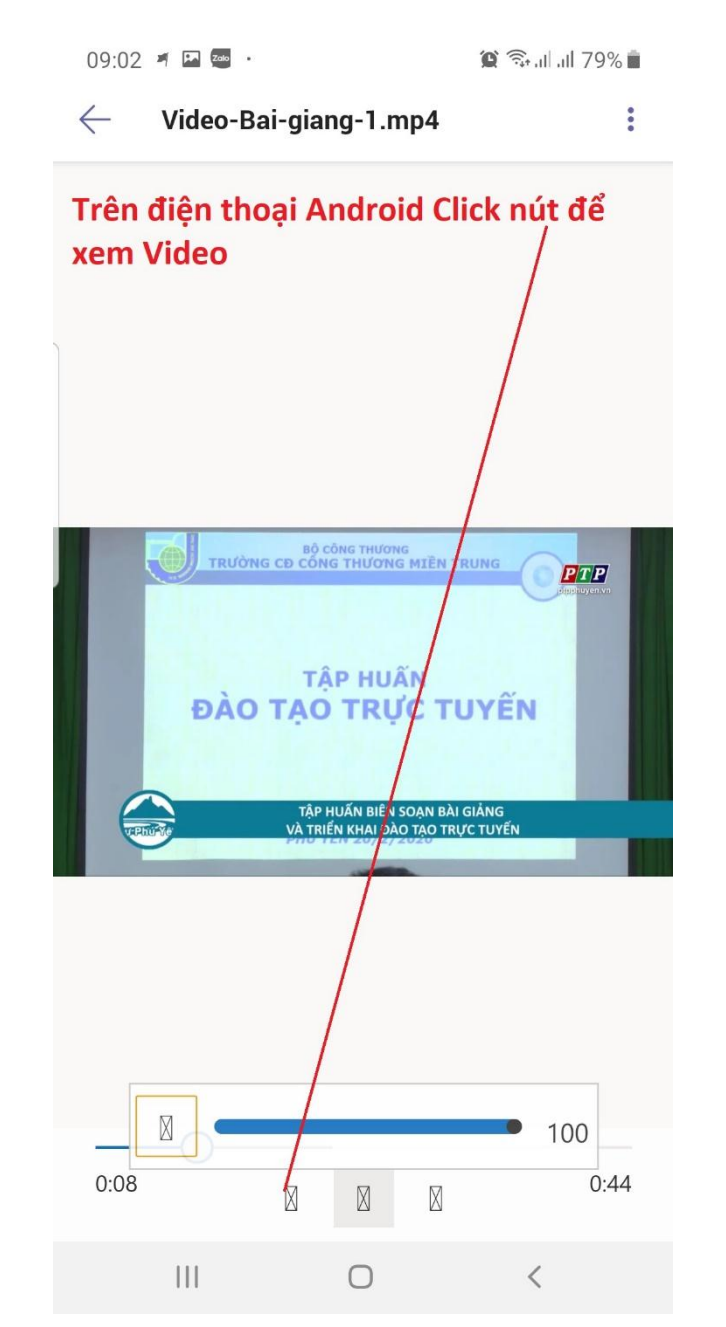

#### 13. Giao diện khu vực Bài tập, Bài kiểm tra

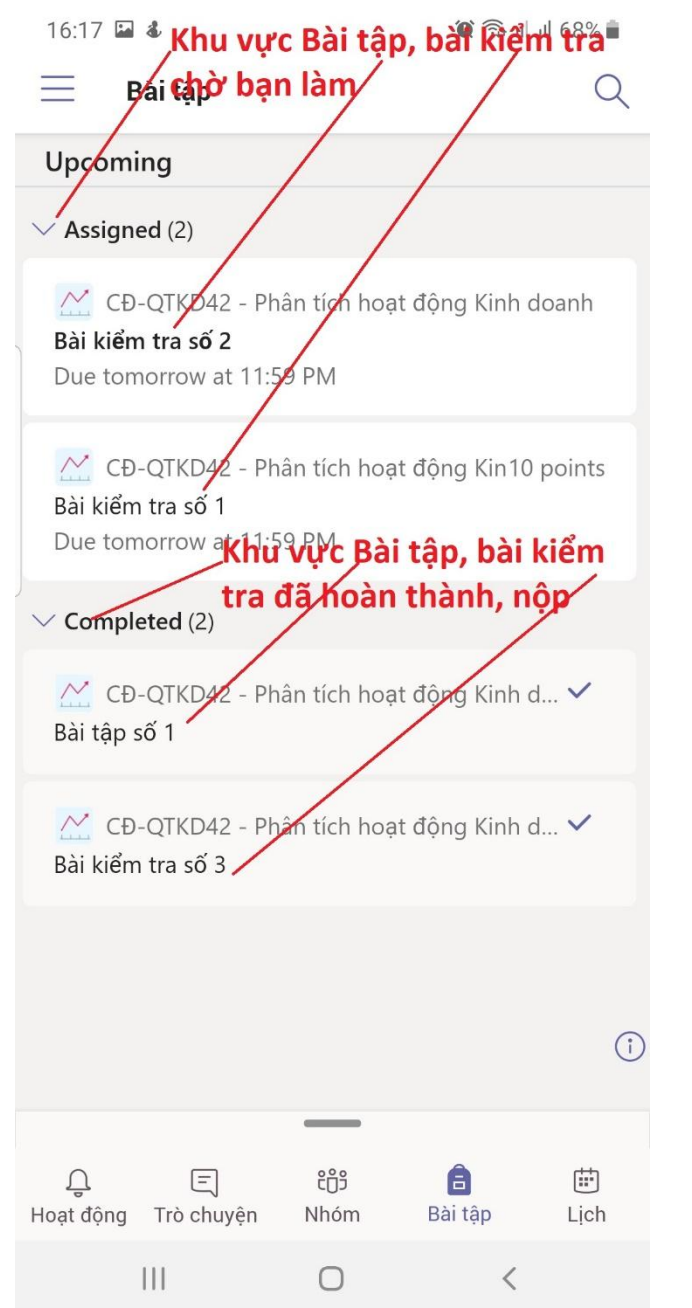

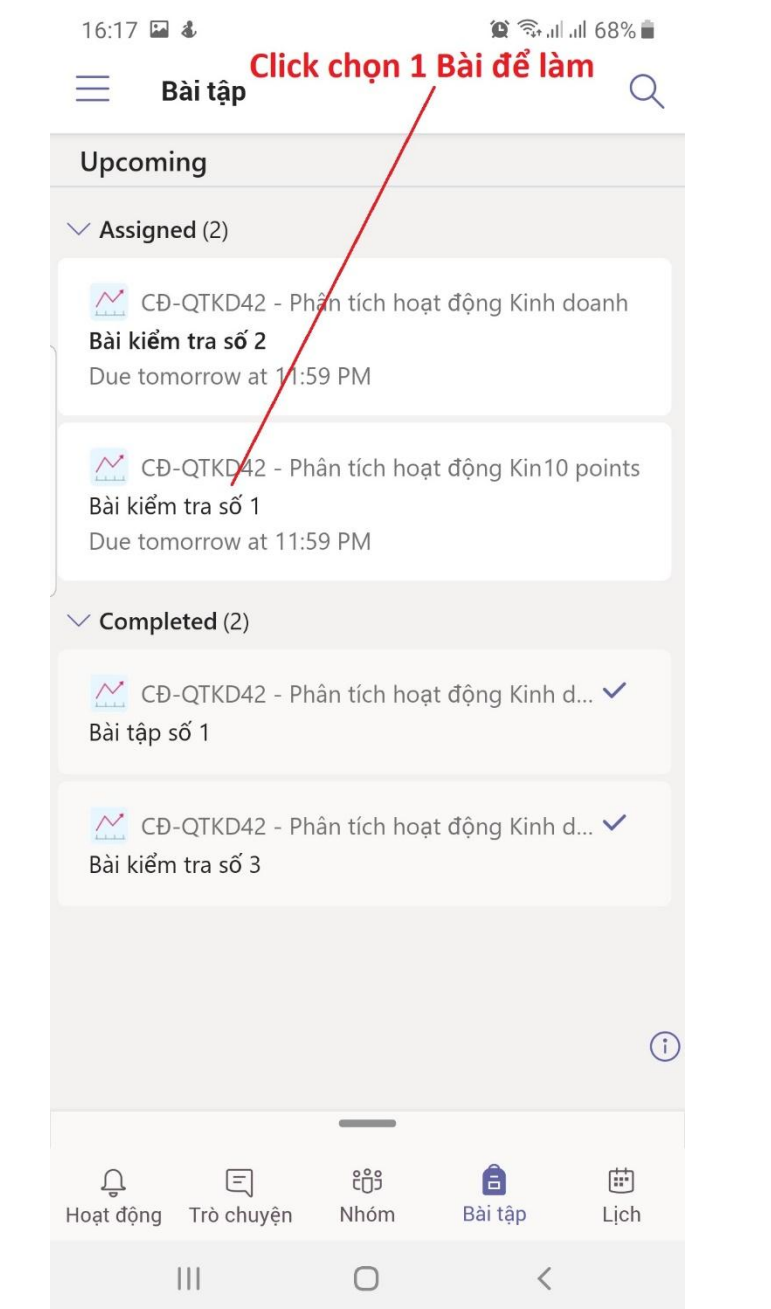

### 14. Cách làm bài tập

## Click chọn 1 Bài tập trong Assigned để làm

17:01 💰

😧 🙃 📶 📶 64% 💼

X Assignments TURN IN Bước 1: Xem nội dung yêu cầu bài tập Bài tập số 1

Due tomorrow at 11:59 PM

#### Instructions

My work

Mỗi em lập cho mình một kế hoạch kinh doanh cho 1 dự án do mình tự phát triển. Nội dung bản kế hoạch Kinh doanh không dài quá 30 trang.

Bước 2: thêm nôi dung trả lời cho yêu cầu của bài tập = + Add work cách Click Nút

Points 10 points possible

(Đây là số điểm Bạn có thể đạt được, (Ja) sau khi aiáo viên chấm bài)

| 16:12 | 🖬 🌡 🛣       | 🌘 🗟 all all 69% 💼 |
|-------|-------------|-------------------|
| ×     | Assignments | CANCEL            |
| •     | OneDrive    | >                 |
| +     | New File    | >                 |
| ଡ     | Link        | >                 |
| දීලීඉ | Teams       | >                 |

Upload from this device

Bước 3: khọn hình thức bất kỳ trong các mục trên tải Dữ liệu Bạn đã trả lời câu hỏi của bài tập, là file ảnh, word, excel... Nếu không có máy tính Bạn có thể viết ra giấy, chụp lại rồi gửi hình cho giáo viên = cách chọn Nút

16:13 🖬 🌡 🎽 الدالية 🕄 🕥 X Assignments **TURN IN** Bước 4: Click Nút này để nộp bài tập Bài tập số 1 Due tomorrow at 11:59 PM Instructions Mỗi em lập cho mình một kế hoạch kinh doanh cho 1 dự án do mình tự phát triển. Nội dung bản kế hoạch Kinh doanh không dài quá 30 trang. My work honeymoon\_nhatrang-001.jpg ... + Add work Ví dụ đây là ảnh dữ liệu trả lời bài tập đã tải lên Points 10 points possible

3

## 15. Cách làm bài Kiểm tra Click chọn 1 Bài kiểm tra trong Assigned để làm

| 16:17 🔛 🕹                                                                         |                                                                                                    |                                                                                                    | 🈰 📚 al al 68% 🕯                        |  |  |
|-----------------------------------------------------------------------------------|----------------------------------------------------------------------------------------------------|----------------------------------------------------------------------------------------------------|----------------------------------------|--|--|
| imes As                                                                           | ssignments                                                                                                    |                                                                                                    |                                        |  |  |
| Bài kiểm t                                                                        | tra số 3 (CĐ-Q                                                                                                    | TKD42 - Phâ                                                                                                    | Close                                  |  |  |
| * Bắt buộc                                                                        | Bước 1: X<br>kiểm tra                                                                                                    | em yêu cầu                                                                                                    | ı, nội dung bài                        |  |  |
| 1. Virus c<br>(10 Điểm                                                            | corona là gì?<br>I)                                                                                                    | * 5                                                                                                    |                                        |  |  |
| ■ Là l<br>ngứ                                                                     | loại Virus gây<br>ra khắp cơ th                                                                                                    | y triệu chứng<br>nể                                                                                                    | ı mẩn                                  |  |  |
| Viru<br>đượ<br>ngu<br>bệr<br>thô<br>ngh<br>Hô<br>Hộ<br>(SA                        | us corona là<br>ợc tìm thấy ở<br>rời. Một số v<br>nh cho người<br>ng thường đơ<br>niêm trọng hơ<br>hấp Trung Đ<br>i chứng Hô h<br>"RS) | một họ virus<br>cả động vật<br>irus có thể g<br>từ cảm lạnh<br>ến các bệnh<br>ơn như Hội c<br>ông (MERS)<br>ấp cấp tính r | lớn,<br>và<br>ây<br>hứng<br>và<br>ıặng |  |  |
| Là chủng Virus làm cho người<br>nhiệm phải không gây ảnh hưởng<br>gì tới sức khỏe |                                                                                                    |                                                                                                    |                                        |  |  |
| Click Nú                                                                          | t để nộp bả                                                                                                    | ài kiểm tra                                                                                                    | sau khi làm                            |  |  |
|                                                                                   |                                                                                                    | Gửi                                                                                                    |                                        |  |  |
|                                                                                   |                                                                                                    |                                                                                                    |                                        |  |  |
|                                                                                   |                                                                                                    | 0                                                                                                    | <                                      |  |  |

#### 16:17 🖬 💰 الد الد 🗊 🎕 X Assignments Bài kiểm tra số 3 (CĐ-QTKD42 - Phâ... Close Bài kiểm tra số 3 (CĐ-QTKD42 -Phân tích hoạt động Kinh doanh) Thông báo đã nộp Bài thành công Xin cảm ơn! Đã gửi phản hồi của bạn. Xem kết quả Hoạt động trên nền tảng Microsoft Forms | Quyền riêng tư và cookie | Điều khoản sử dụng 111 0

| 16:17           | Pa 💰                                                                                                    |                                                                                                    | <b>Q</b> 🗟                                                    | al al 68% 🛢     |
|-----------------|----------------------------------------------------------------------------------------------------|----------------------------------------------------------------------------------------------------|---------------------------------------------------------------|-----------------|
| $\times$        | Assignme                                                                                                    | nts                                                                                                    |                                                               |                 |
| Bài ki          | iểm tra số 3 ((                                                                                                    | CÐ-QTKD42 - Phâ                                                                                                    |                                                               | Close           |
| Đây là t        | oài kiểm tra Chư                                                                                                    | ơng 3                                                                                                    |                                                               |                 |
| Hệ th<br>và đâ  | ống tự đợ<br>ly là điểm                                                                                                    | òng chấm điế<br>của bạn                                                                                                    | ế <b>m</b><br>Điể                                             | <u>m:</u> 10/10 |
| 1. Vir<br>(10/1 | us corona la<br>0 Điểm)                                                                                                    | à gì? * 🖓                                                                                                    |                                                               |                 |
|                 | Là loại Viru<br>ngứa khắp                                                                                                  | s gây triệu chứr<br>cơ thể                                                                                                    | ng mẩi                                                        | n               |
| •               | Virus coron<br>được tìm th<br>người. Một<br>bệnh cho n<br>thông thườ<br>nghiêm trọi<br>Hô hấp Tru<br>Hội chứng l<br>(SARS) | a là một họ viru<br>lấy ở cả động vậ<br>số virus có thể<br>gười từ cảm lạn<br>ng đến các bện<br>ng đơn như Hội<br>ng Đông (MERS<br>Hô hấp cấp tính | ıs lớn,<br>ật và<br>gây<br>Ih<br>h<br>chứng<br>) và<br>I nặng | , <b>~</b>      |
| 0               | Là chủng V<br>nhiệm phải<br>gì tới sức k                                                                                   | irus làm cho ng<br>không gây ảnh<br>hỏe                                                                                                    | ười<br>hưởng                                                  | )               |
|                 |                                                                                                    | $\cap$                                                                                                    |                                                               | /               |

16. Đăng nhập và sử dụng Teams trên Laptop / Máy tính —— (Nếu Bạn không có / không dùng máy tính thì bỏ qua các nội dung phía sau đây nhưng nhớ xem Slide cuối cùng<mark>)</mark>

Sử dụng link đăng nhập sau: https://teams.microsoft.com Hoặc: https://Office.com Lưu ý: Dùng Google Chrome hoặc Cốc Cốc để đăng nhập 17. Nhập thông tin Đăng nhập

## Nhập tài khoản vào đây Microsoft

Đăng nhập

MaSoSinhVienCuaBan@mitc.edu.vn

Bạn không truy cập được vào tài khoản?

Tùy chọn đăng nhập

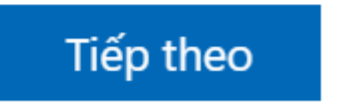

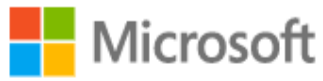

← sinhvien10@mitc.edu.vn

## Nhập mật khẩu

• • • • • • • • •

Tôi đã quên mật khẩu

Đăng nhập

### 18. Xác nhận quyền sở hữu và quản lý tài khoản

Microsoft

giaovien2@mitc.edu.vn

## Click để thiết lập thông tin bảo mật Tài khoản theo số Điện thoại và Email. đừng để mất quyền truy nhập vào tài khoản của bạn!

Để đảm bảo bạn có thể đặt lại mật khẩu của bạn, chúng tôi cần thu thập một số thông tin để có thể kiểm chứng bạn là ai. Chúng tôi sẽ không dùng thông tin này thư rác đến bạn - chỉ là để giữ cho tài khoản của bạn được bảo mật hơn. Bạn sẽ cần thiết lập ít nhất 1 trong số các tùy chọn bên dưới.

\rm Điện thoại Xác thực chưa được đặt cấu hình. Thiết lập ngay bây giờ

\rm Email Xác thực chưa được đặt cấu hình. Thiết lập ngay bây giờ

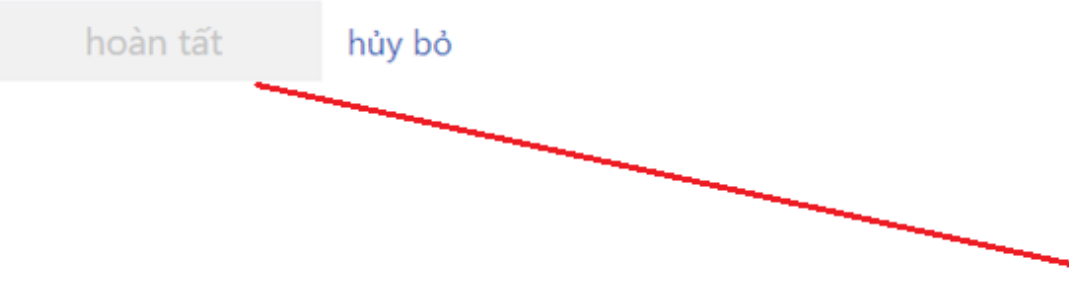

Nhập thông tin số điện thoại và Email lấy mã số, điền vào ô kiểm chứng, cuối cùng Click nút hoàn

#### 19. Lưu nhớ thông tin Đăng nhập

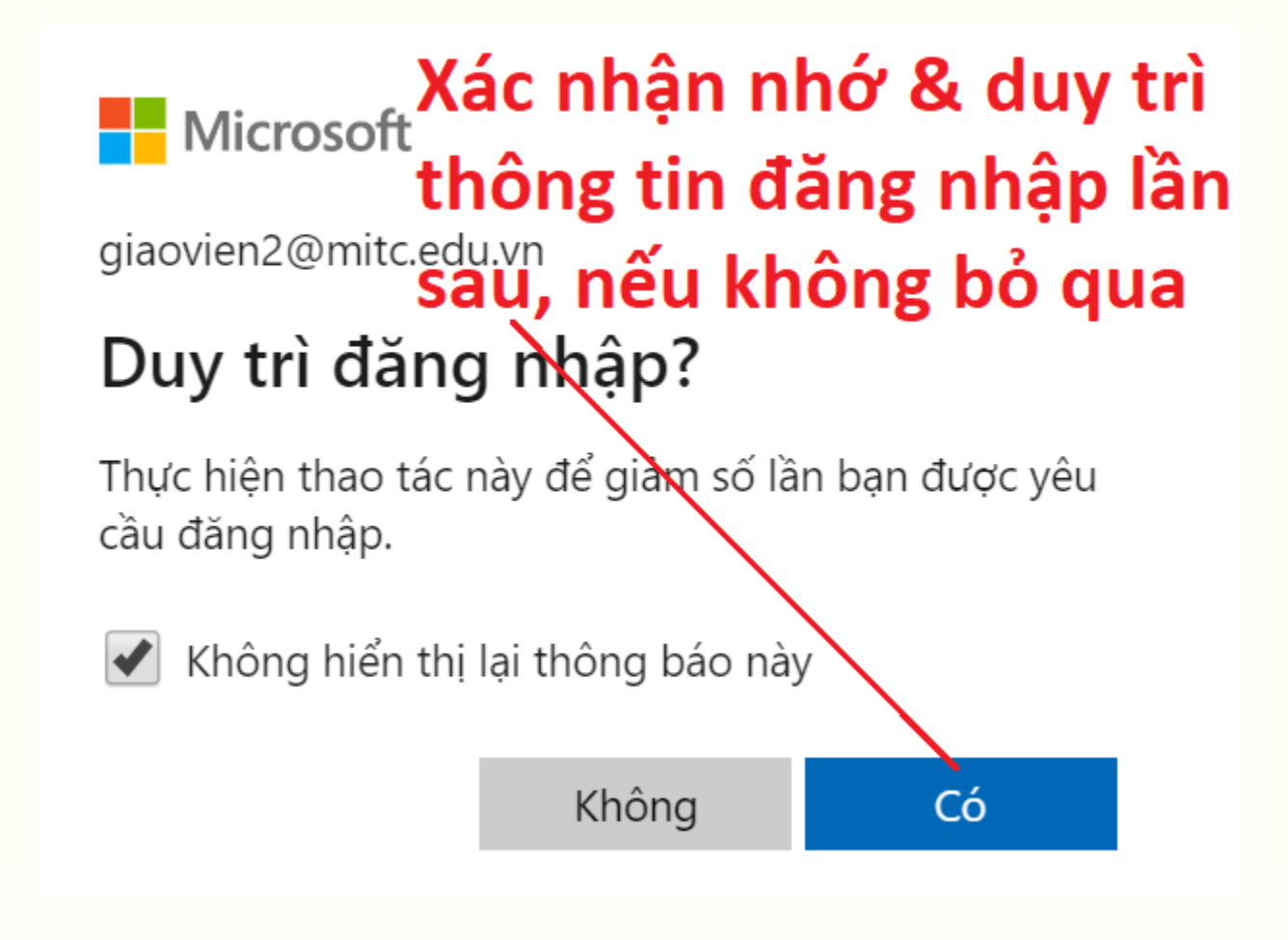

### 20. Xem giới thiệu sơ lược về Teams

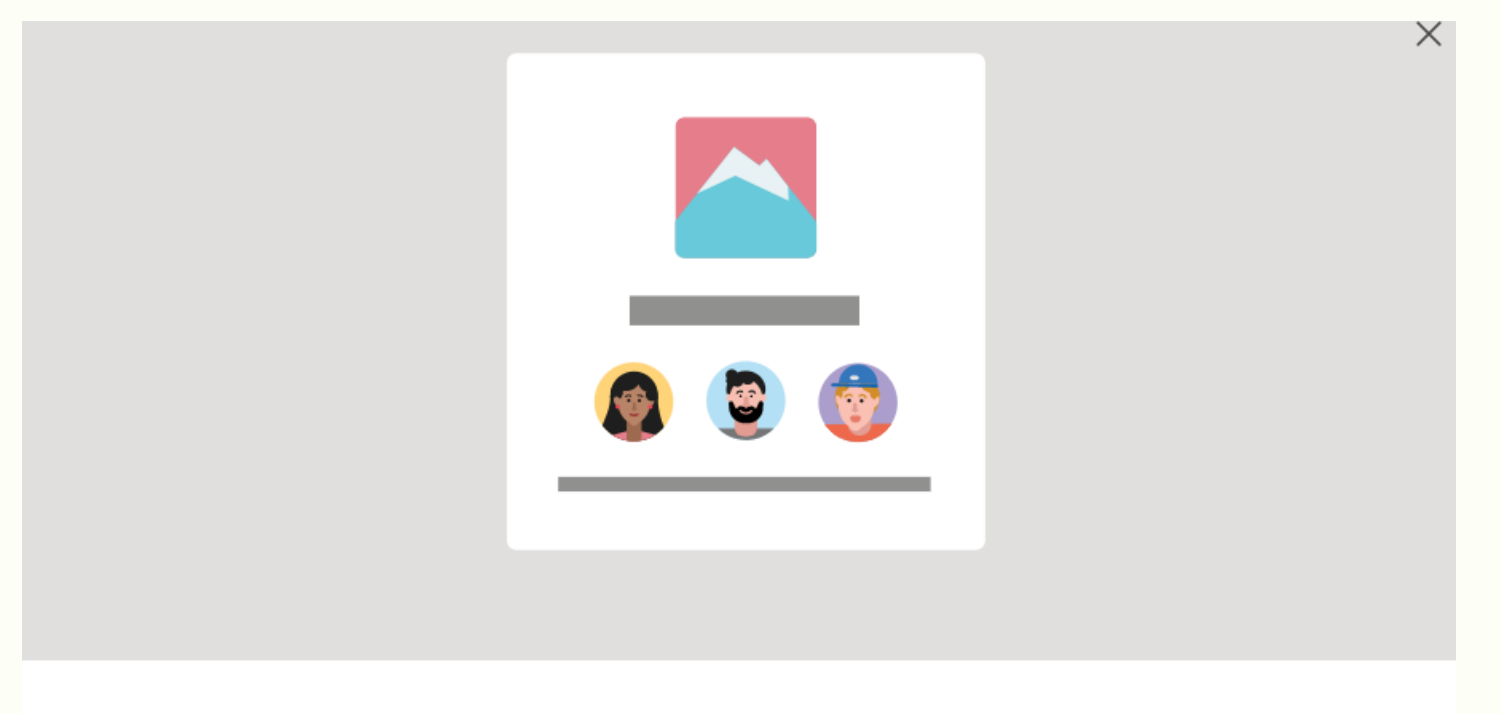

#### $\bullet \bullet \bullet \bullet \bullet$

#### Giúp nhóm của bạn xích lại gần nhau

Tạo không gian làm việc cộng tác cho nhóm của bạn và cho phép mọi người than gia hoặc giữ ở chế độ riêng tư. Hãy sử dụng các kênh để sắp xếp hoạt động theo chủ đề, khu vực hoặc bất kỳ điều gì khác.

Tìm hiểu các thông tin giới thiệu Ban đầu về Teams = cách Click nút ------

Tiếp theo

### 21. Xem giới thiệu sơ lược về Teams

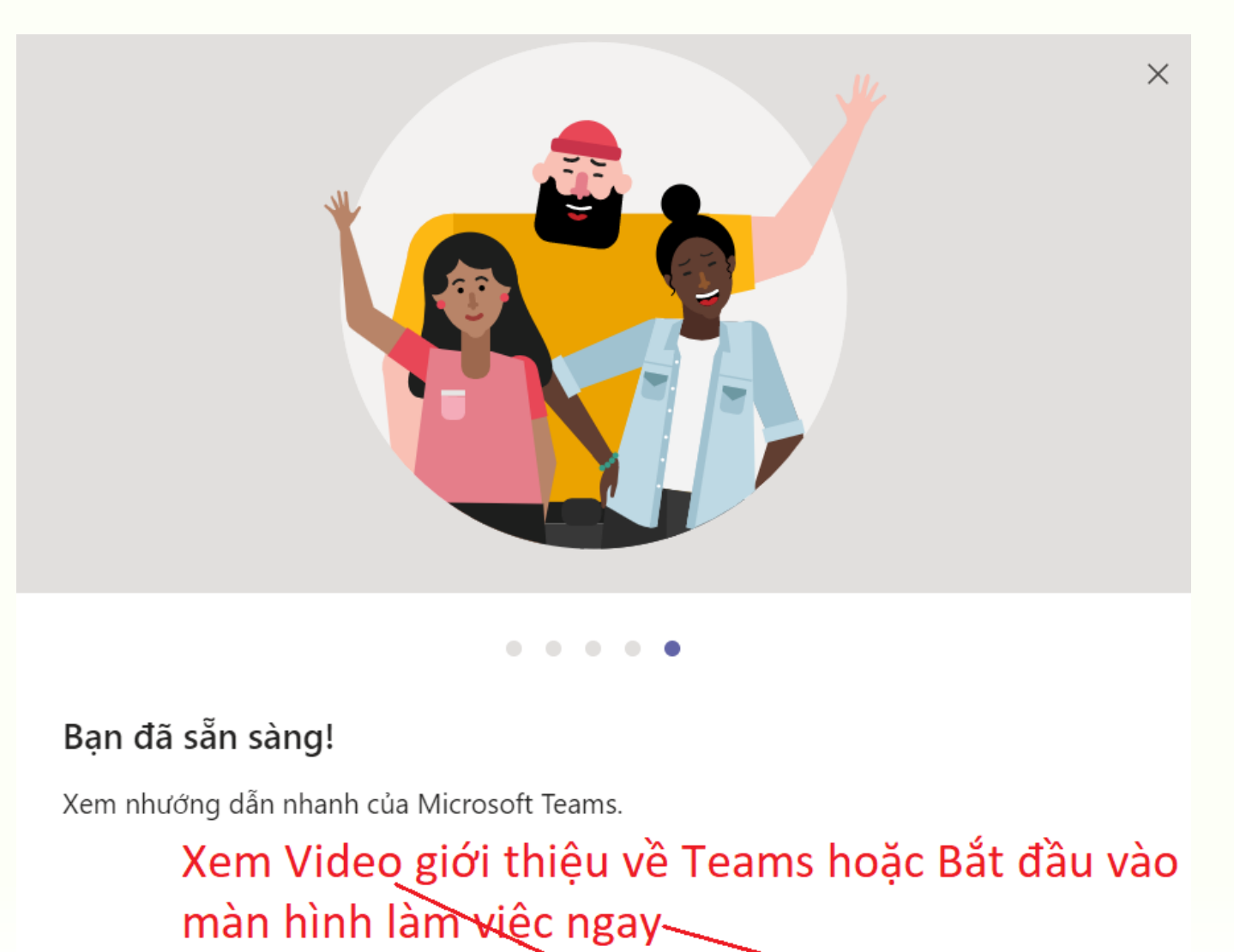

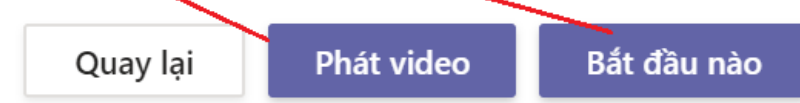

### 22. Tải phần mềm Teams cài vào máy tính & Điện thoại

Đến: Bắt đầu gõ tên hoặc nhóm

Hoat đông = Trò chuyên .... Nhóm â Bài tập Lich ... B Ứng dụng (?) Trợ giúp ⊈

| Trò chuyện                                                                                       | Gần đây  | Danh bạ | Y | Đến: | Bắt đầu gõ tên hoặc nh |
|--------------------------------------------------------------------------------------------------|----------|---------|---|------|------------------------|
| Gần đây                                                                                          |          |         |   |      |                        |
| Cuộc trò                                                                                         | chuyện m | ói      |   |      |                        |
| Click nút ở góc trái dưới cùng màn<br>/ hình để tải phần mềm Teams về và cài<br>đặt lên máy tính |          |         |   |      |                        |

nh Và vào CH Play (điện thoại Android) Hoặc App Store (Đ.thoại Iphone) gõ tìm Microsoft Teams để cài đặt, sau đó đăng nhập tài khoản để sử dụng

\* Khuyến khich sử dụng Phần mềm Teams cài trên máy tính để khai thác nhiều tính năng hữu ích khi học tập.

- App Teams cài lên điện thoại để luôn kết nối với giáo viên khi đang di chuyển bên ngoài.

Nhập tin nhắn mới

### 23. Giao diện Teams trên máy tính

|              | Microsoft Teams ピ                                                      | Tìm kiếm hoặc gõ lệnh                                    |
|--------------|------------------------------------------------------------------------|----------------------------------------------------------|
| Loạt động    | Nguồn cấp dữ liệu \vee 🛛 🍸                                             | Đây là nơi cập nhật các thông báo                        |
| Trò chuyện   | • TN <sup>8</sup> <sup>6†</sup> TRUNG đã thêm 17:42<br>bạn vào CĐ-QTKD | mới liên quan tài khoản của Bạn                          |
| Nhóm         | Đây là nơi                                                             | vào các lớp học                                          |
| 💼<br>Bài tập | Bạn đang t                                                             | ham gia                                                  |
| iii<br>Lịch  |                                                                        | •••••••••••••••••••••••••••••••••••••••                  |
| •••          |                                                                        | Có cuộc hội thoại riêng t                                |
|              |                                                                        | Đôi khi bạn chỉ muốn trò chuyện hoặc gọi video riêng hoặ |

### 24. Giao diện lớp học trên máy tính

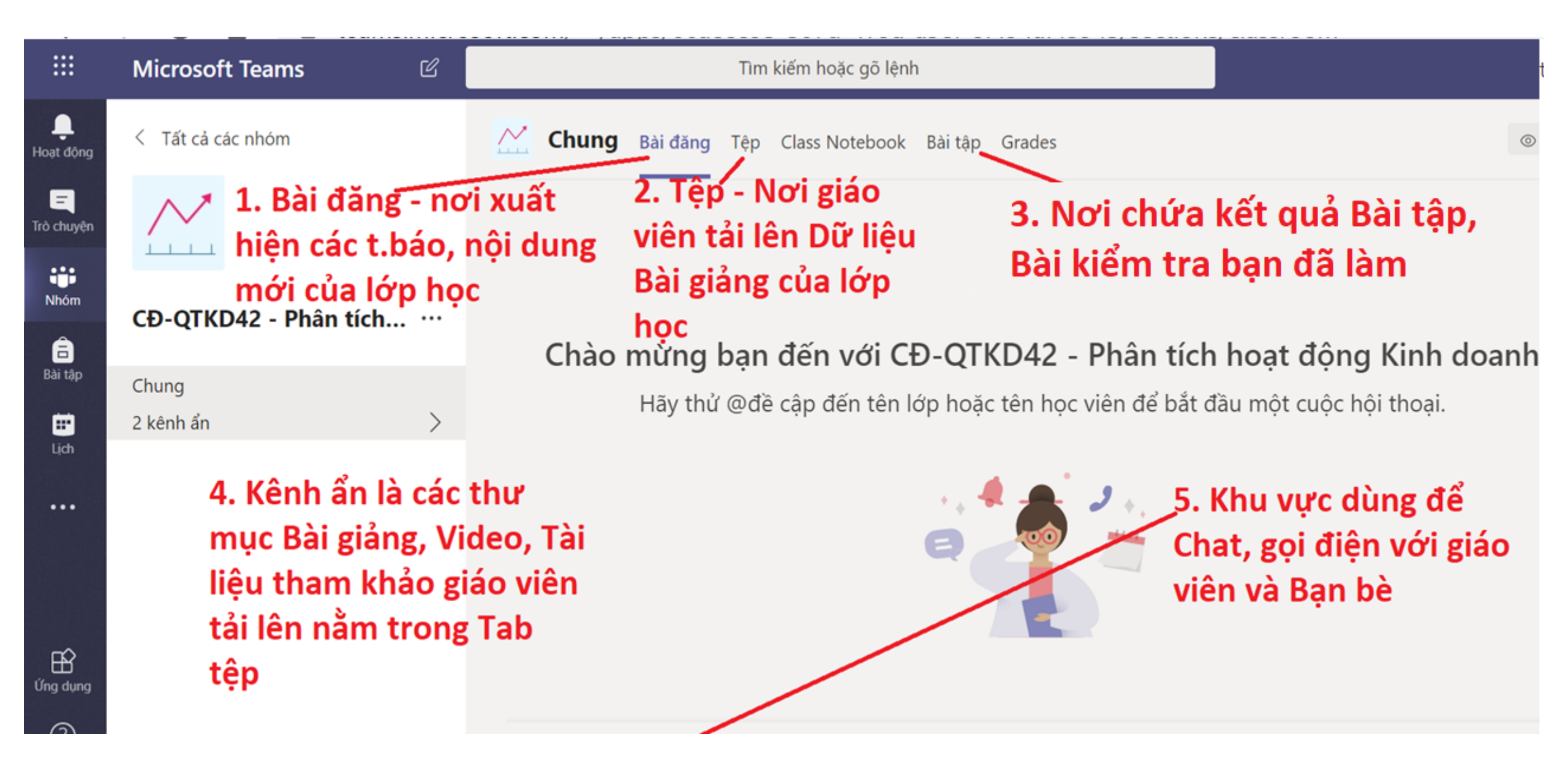

### 25. Cách làm Bài tập trong lớp học trực tuyến - 1

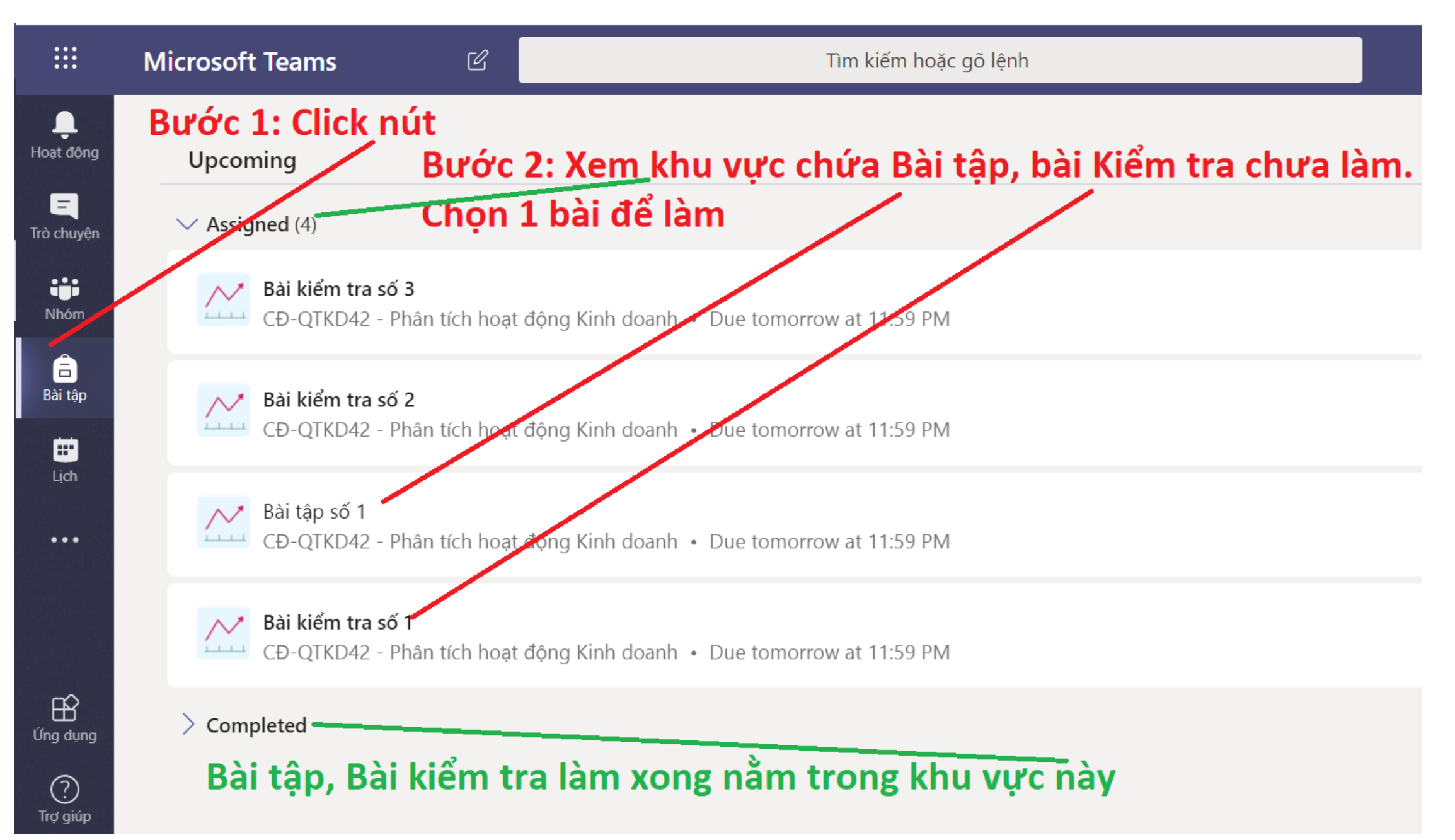

### 25. Cách làm Bài tập trong lớp học trực tuyến - 2

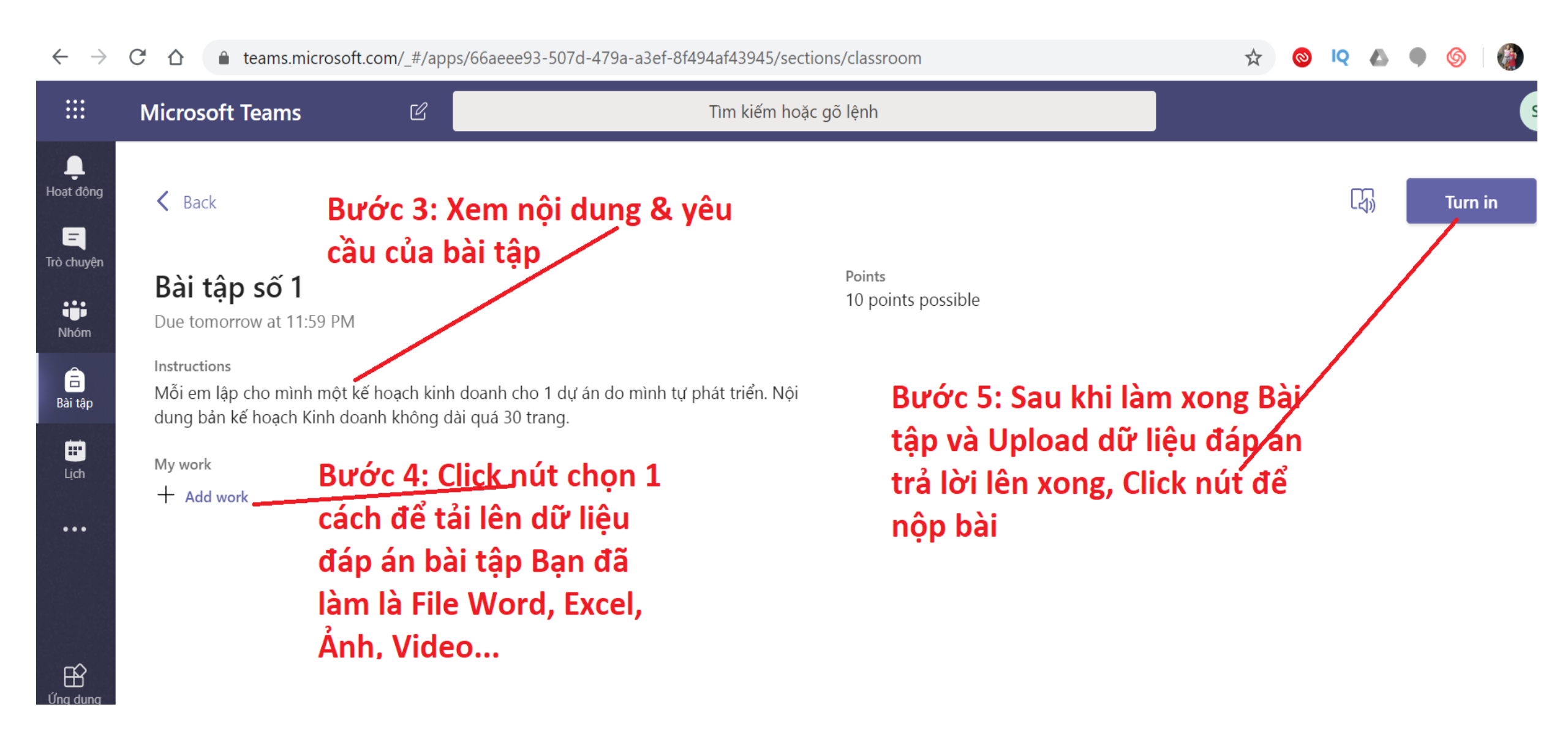

## 26. Cách làm bài Kiểm tra - 1

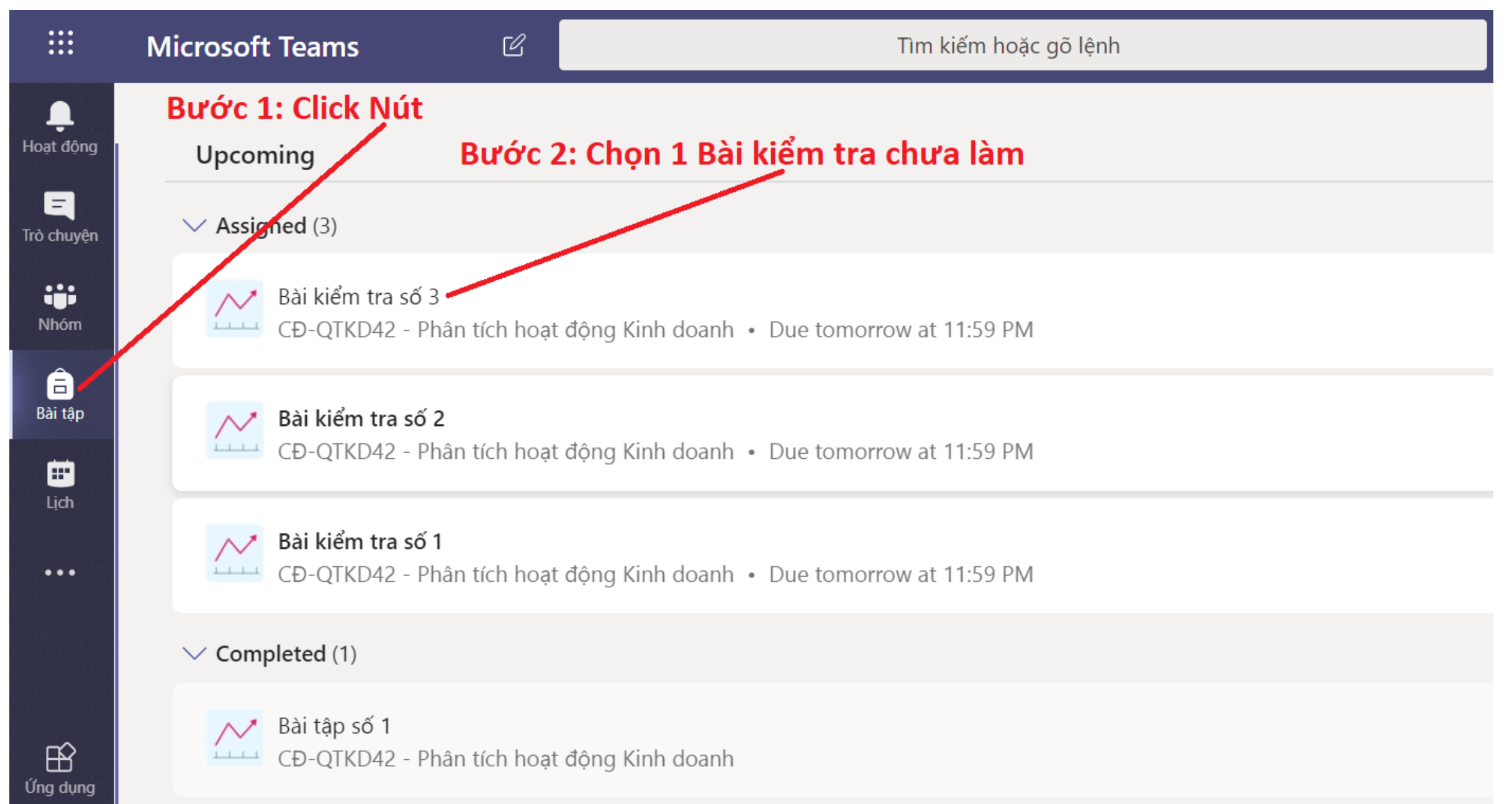

### 26. Cách làm bài Kiểm tra - 2

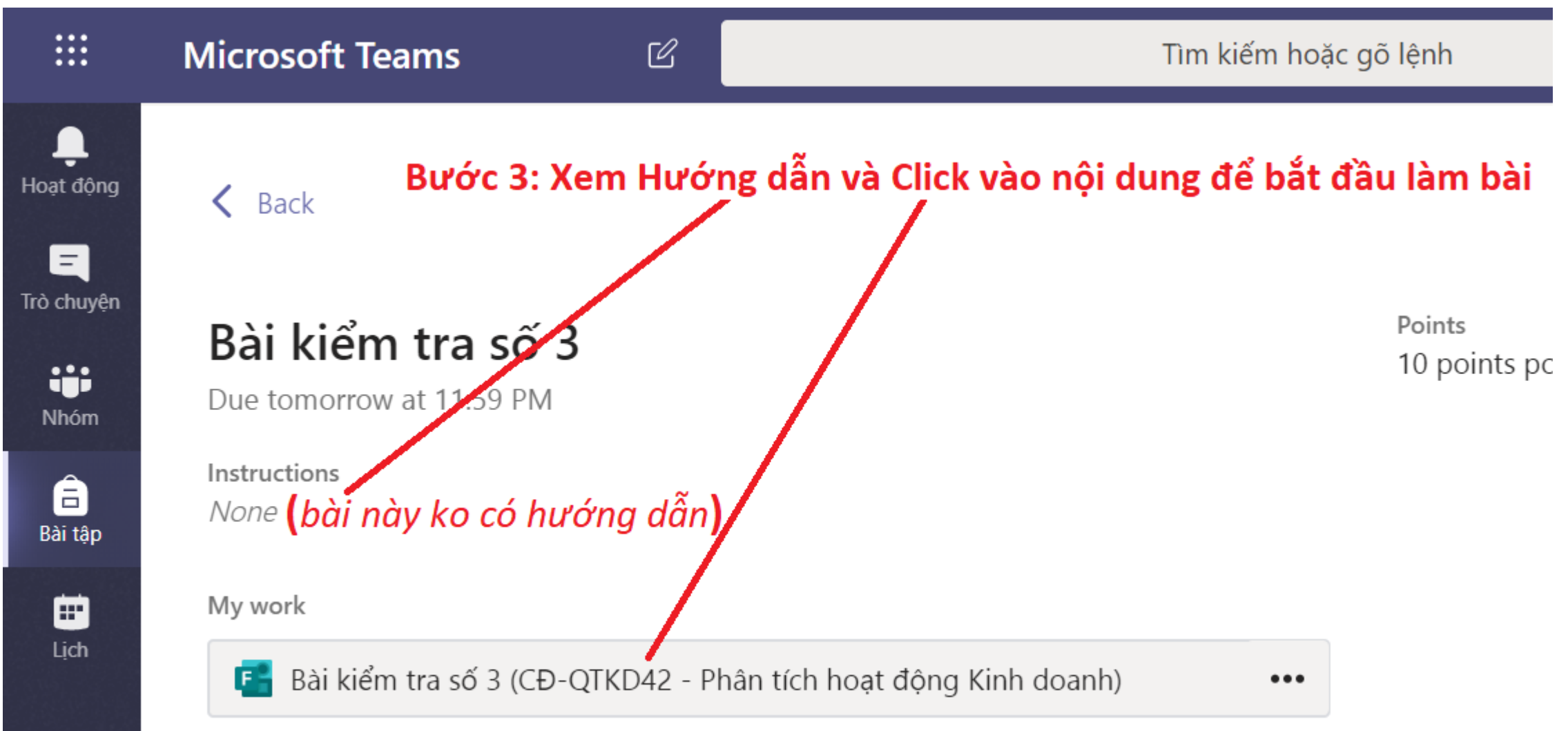

...

### 26. Cách làm bài Kiểm tra - 3

Bài kiểm tra số 3 (CĐ-QTKD42 - Phân tích hoạt động Kinh doanh)

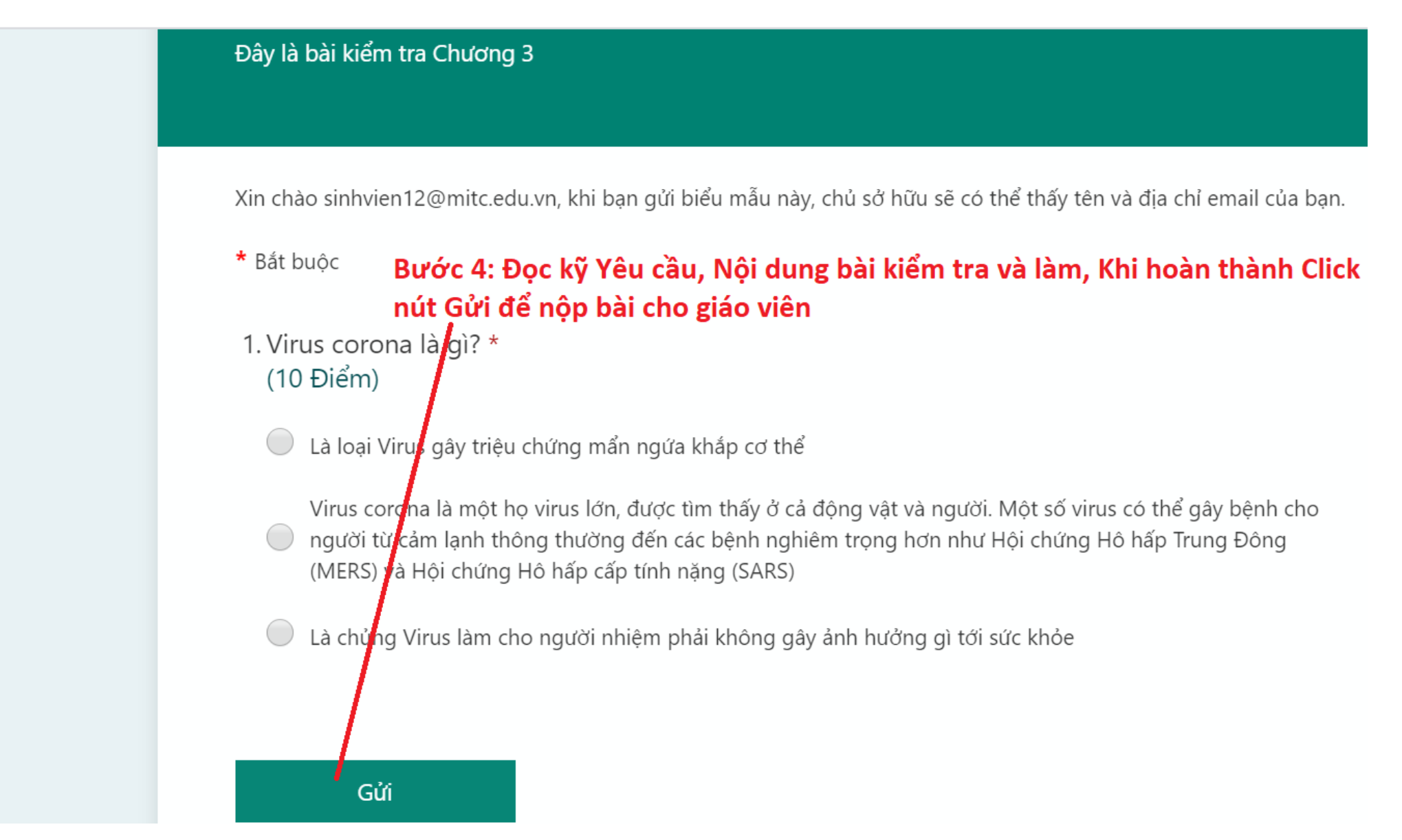

## 27. Xem kết quả bài Kiểm tra

### Bài kiểm tra số 3 (CĐ-QTKD42 - Phân tích hoạt động Kinh doanh)

Click nút để xem kết quả

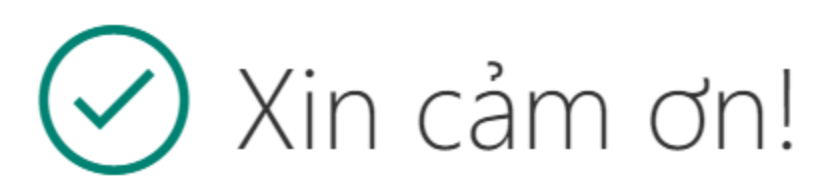

Đã gửi phản hồi của bạn.

Xem kết quả

#### \* NHỮNG LƯU Ý KHI HỌC TRỰC TUYẾN

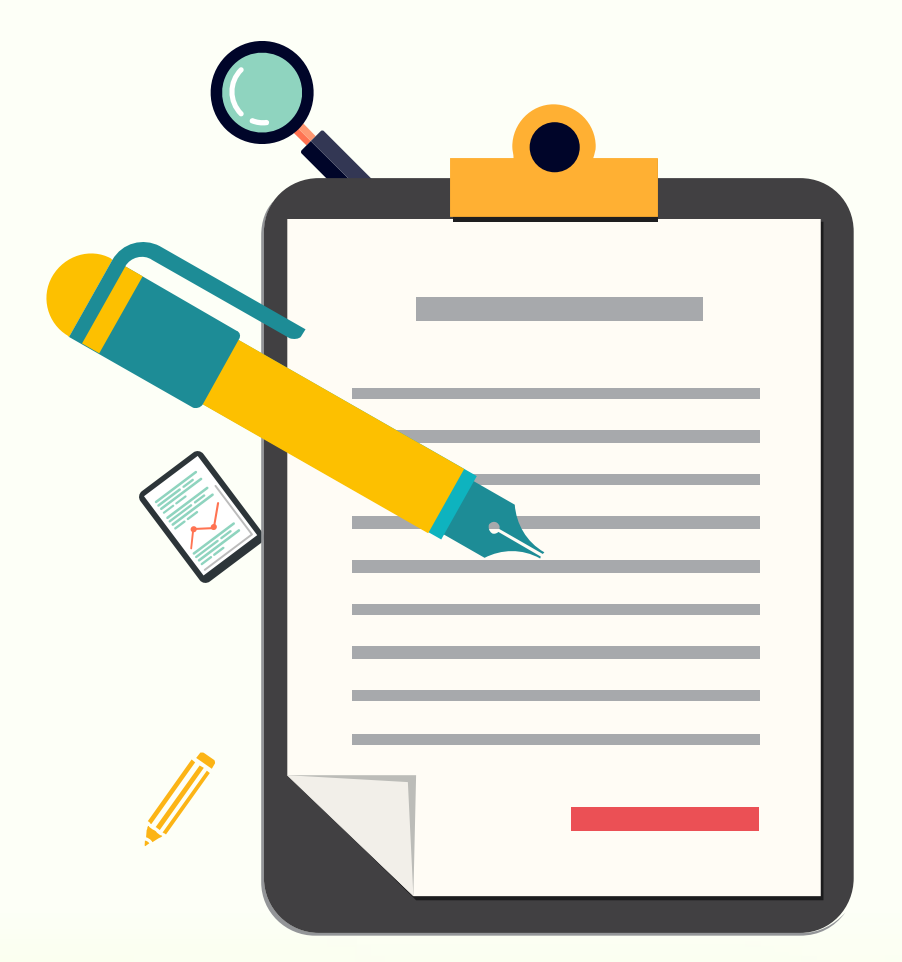

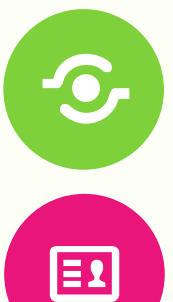

ĴĴ

1. Đảm bảo luôn nhớ lịch học hàng tuần Để theo dõi nội dung các bài giảng của giáo viên

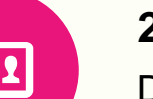

2. Thực hiện các nhiệm vụ được giao Do giáo viên triển khai trong lớp học

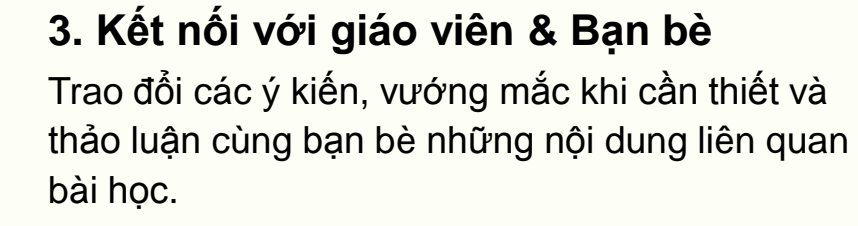

#### 4. Làm bài tập, bài kiểm tra

Thực hiện các bài tập, bài kiểm tra trên lớp học